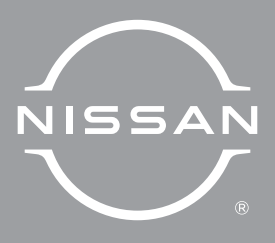

# QUICK REFERENCE GUIDE 2023 ARMADA

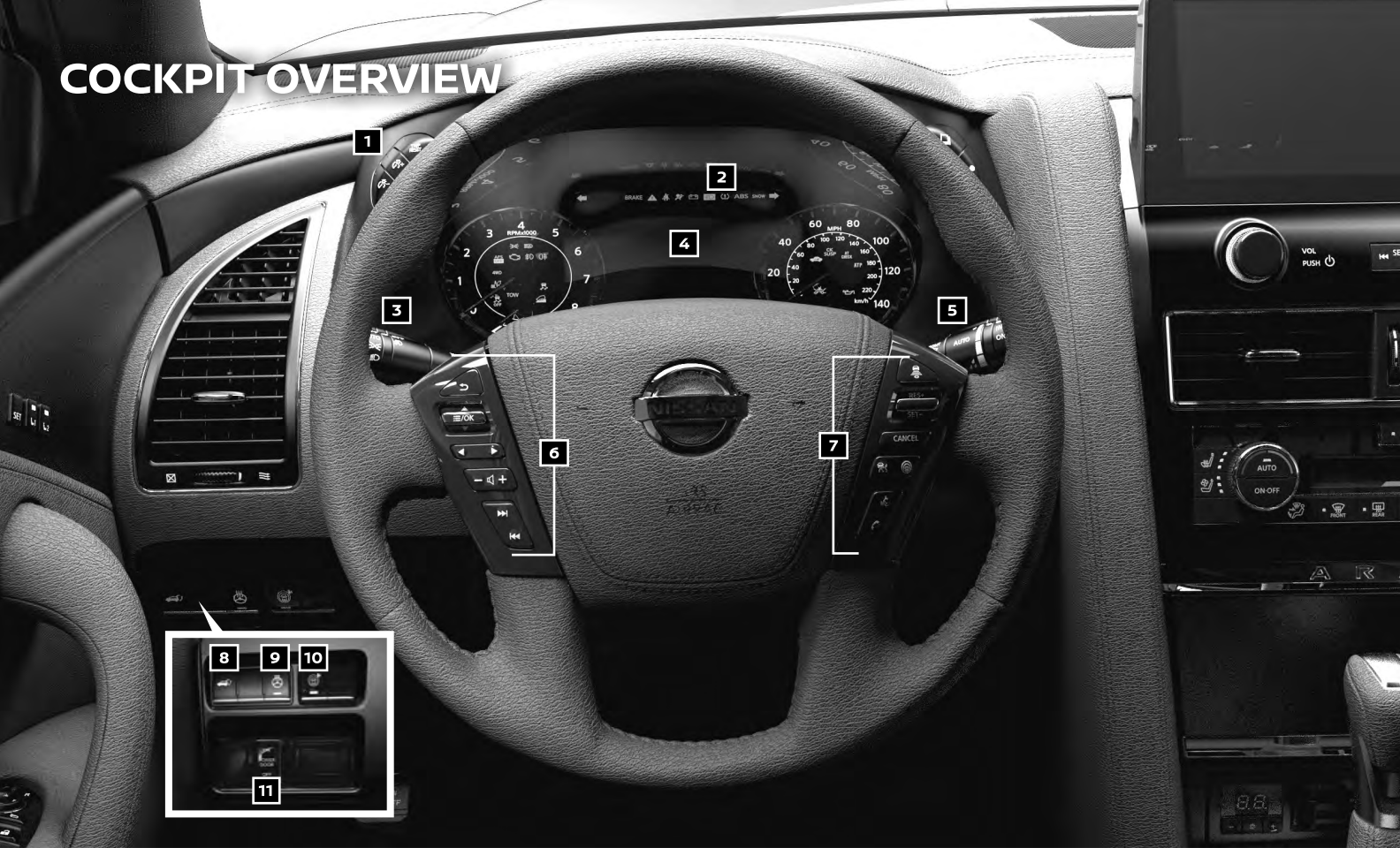

# **COCKPIT OVERVIEW**

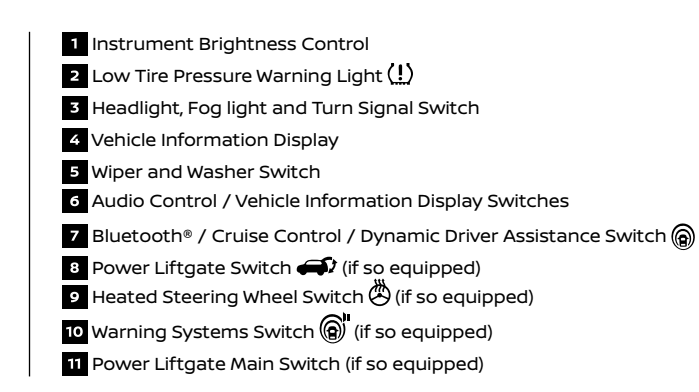

INSTRUMENT PANEL

a (4)

11

-

-

1

2 He SEEK-CAT HI #/3 TURE-FOLDER

10

ALSE

7

VOL PUSH Ó

3

6

8

# **INSTRUMENT PANEL**

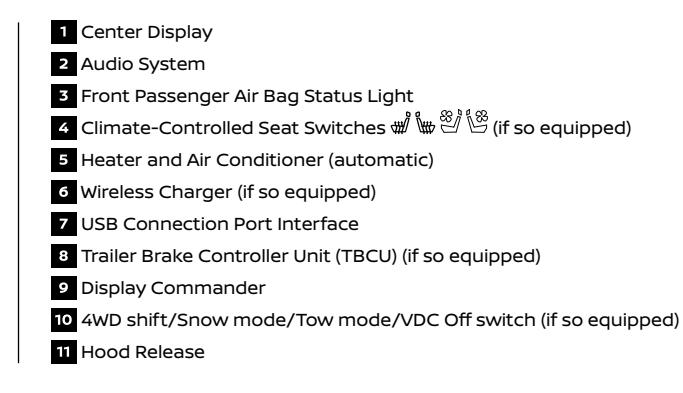

# TABLE OF CONTENTS

#### **GETTING STARTED**

| Nissan Intelligent Key® System<br>Power Front Seat Adjustments        | . 2 |
|-----------------------------------------------------------------------|-----|
| 7 <sup>ND</sup> Row Seat Adjustments                                  | . J |
| <sup>2</sup> <sup>RD</sup> Row Power Folding Seats (if so equipped)   | 4   |
| Memory Seat (if so equipped)                                          | 5   |
| Rear Seat Belt Warning                                                | . 5 |
| Starting/Stopping the Engine                                          | . 6 |
| Outside Mirror Control Switch                                         | . 6 |
| HomeLink® Universal Transceiver (Type A) (if so equipped)             | 7   |
| Intelligent Rear View Mirror (Type 5) (if so equipped)                | . 8 |
| Emergency Call (SOS) Button                                           | . 9 |
| Heater and Air Conditioner (automatic)                                | 10  |
| Climate Controlled Seats (if so equipped)                             | .12 |
| Rear Heater and Air Conditioner                                       | .12 |
| Headlight Control Switch                                              | .13 |
| Wiper and Washer Switch                                               | .14 |
| Vehicle Information Display                                           | .14 |
| Tire Pressure Monitoring System (TPMS) with Easy-Fill Tire Alert      | .15 |
| Fuel-filler Door                                                      | .16 |
| Loose Fuel Cap Warning                                                | .16 |
| Power Liftgate Release (if so equipped)                               | .17 |
| Power Moonroof (if so equipped)                                       | .17 |
| Power Outlets                                                         | .18 |
| Wireless Charging (if so equipped)                                    | .18 |
| AUDIO. NAVIGATION AND BLUETOOTH® SYSTEMS                              |     |
| Clock Set/Adjustment                                                  | .19 |
| USB Connection Port Interface                                         | .19 |
| Bluetooth® Hands-free Phone System                                    | .19 |
| System Operating Tips                                                 | .19 |
| FM/AM/SiriusXM®/HD Radio®                                             | 22  |
| Apple Carplay®                                                        | 23  |
| Android Auto™                                                         | 24  |
| Navigation System                                                     | 25  |
| NissanConnect® Services Powered by SiriusXM®                          | 26  |
| SiriusXM® Traffic and SiriusXM® Travel Link                           | 28  |
| Hands-free Text Messaging Assistant                                   | 29  |
| Amazon Alexa (if so equipped)                                         | 29  |
| Bluetooth® Streaming Audio.                                           | 30  |
| Rear Seat Infotainment (RSI) System (if so equipped)                  | .31 |
| DRIVING FEATURES                                                      |     |
| Forward Driving Aid Sensors                                           | 32  |
| Blind Spot Warning (BSW)                                              | 32  |
| Intelligent Cruise Control (ICC)                                      | 33  |
| Automatic Emergency Braking (AEB) with Pedestrian Detection System    | 34  |
| Intelligent Around View® Monitor (if so equipped)                     | 34  |
| Rear Āutomatic Braking (RAB)                                          | 37  |
| Hill Start Assist                                                     | 37  |
| Lane Departure Warning (LDW) and Intelligent Lane Intervention (I-LI) | 38  |
| Intelligent Forward Collision Warning (I-FCW)                         | 38  |
| Intelligent Back-up Intervention (I-BI) (if so equipped)              | 39  |
| Front and Rear Sonar System                                           | 39  |
| Iowing                                                                | 40  |

NISSAN

Additional information about your vehicle is also available in your Owner's Manual, NissanConnect® Owner's Manual and at **www.NissanUSA.com**.

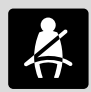

Please see your Owner's Manual for important safety information and system operation limitations.

- A cellular telephone should not be used for any purpose while driving so full attention may be given to vehicle operation.
- Always wear your seat belt.
- Supplemental air bags do not replace proper seat belt usage.
- Children 12 and under should always ride in the rear seat properly secured in child restraints or seat belts according to their age and weight.
- Do not drink and drive.

For more information, refer to the "Safety – Seats, seat belts and supplemental restraint system (section 1)", the "Monitor, heater, air conditioner, audio, phone and voice recognition systems (section 4)" and the "Starting and driving (section 5)" of your Owner's Manual.

# GETTING STARTED

# NISSAN INTELLIGENT KEY® SYSTEM

The Nissan Intelligent Key® System allows you to lock or unlock the vehicle, open the liftgate and start the engine. It is important to make sure the Intelligent Key is with you (that is, in your pocket or purse).

REMOTE ENGINE START\* (if so equipped)

- The remote engine start operating range is approximately 197 ft (60 m) from the vehicle. The effective operating range may be shorter due to environmental conditions or obstacles between you and the vehicle.
- For the remote engine start to function, the vehicle must be in the P (Park) position with the ignition off and all the doors closed and locked.
- To start your vehicle remotely:
  - 1. Press the button 1.
  - 2. Within 5 seconds, press and hold the remote engine start  $\Omega$  button 2 (if so equipped) for at least 2 seconds.
- The engine will start, and the parking lights will turn on.
- The doors will be locked and the air conditioner may turn on.
- The engine will run for 10 minutes and then turn off.
- Repeat steps 1 and 2 to extend the time for an additional 10-minute period.
  - After two remote starts, the ignition switch must be cycled before the remote start can be used again.
- To start driving, depress and hold the brake pedal and push the ianition switch.

#### LOCKING AND UNLOCKING THE VEHICLE

- The operating range of the Intelligent Key is within 31.5 in (80 cm) from each request switch.
- To lock the vehicle, push either door handle request switch 3 once or press the button 1 on the key fob.
- To unlock the vehicle, perform one of the following procedures:
  - Push either door handle request switch 3 once; the corresponding door will unlock.

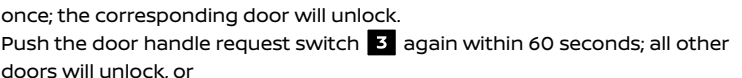

- Press the **u** button **4** on the key fob to unlock the driver's side door. Press the again within 60 seconds; all other doors will unlock.
- To open the liftgate, press the 💭 button **5** (if so equipped) for more than 1 second.
  - While liftgate is in motion, the request switch on door handles are disabled. To unlock or lock door, use key fob buttons.

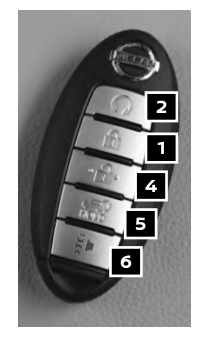

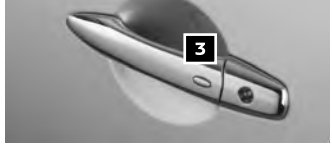

The Intelligent Key can also be used to activate the panic alarm by pressing and holding the button
 for more than 1 second. Once activated, the panic alarm and headlights will stay on for a period of time.

#### ANSWER BACK HORN

The answer back horn feature can be deactivated by using the Intelligent Key.

- To deactivate the answer back horn feature, press and hold the **a** button **1** and the **a** button **4** for at least 2 seconds. The hazard indicator lights will flash three times to confirm that the answer back horn feature has been deactivated.
- To activate the answer back horn feature, press and hold the f button 1 and the f button 4 for at least 2 seconds or more. The hazard lights will flash once and the horn will sound once to confirm that the horn beep feature has been reactivated.

#### INTELLIGENT KEY BATTERY DISCHARGE

- If the battery of the Intelligent Key is discharged or environmental conditions interfere with the Intelligent Key operation, start the engine according to the following procedure:
  - 1. Move the shift lever to the **P (Park)** position.
  - 2. Firmly apply the foot brake.
  - 3. Touch the ignition switch with the Intelligent Key, and a chime will sound.
  - 4. Within 10 seconds after the chime sounds, push the ignition switch while depressing the brake pedal and the engine will start.

\*State laws may apply; review local laws before using.

Please see your Owner's Manual for important safety information, system limitations, and additional operating and feature information.

For more information, refer to the "**Pre-driving checks and adjustments (section 3)**", the "**Starting and** driving (section 5)" and the "**Do-it-yourself (section 8)**" of your Owner's Manual.

### POWER FRONT SEAT ADJUSTMENTS

- To slide the seat forward or backward, push the switch 1 forward or backward.
- To adjust the angle of the seatback, push the switch 2 forward or backward.

#### SEAT LIFTER

- To adjust the angle and height of the seat cushion, push the front or rear end of the switch up or down.

#### POWER LUMBAR SUPPORT

- To adjust the lumbar area, push the front or back end of the switch 3.
- Please see your Owner's Manual for important safety information, system limitations, and additional operating and feature information.

For more information, refer to the "Safety — Seats, seat belts and supplemental restraint system (section 1)" of your Owner's Manual.

> To view detailed instructional videos regarding these and other features, please go to **www.nissanquickguide.com**.

# **GETTING STARTED**

## 2ND ROW SEAT ADJUSTMENTS

To recline the seatback, pull up on the recline handle 1 and lean back. To bring the seatback forward, pull the handle up and lean your body forward. Release the handle to lock the seatback in position.

TIP UP FOR EASY ENTRY/EXIT OF THE 3RD ROW

- Lift the recline handle 1 or the seatback latch 2 and fold the seatback forward onto the seat base.
- 2. Finally, lift the lower corner of the seat base and fold the seat forward.

Please see your Owner's Manual for important safety information, system limitations, and additional operating and feature information.

For more information, refer to the "Safety — Seats, seat belts and supplemental restraint system (section 1)" of your Owner's Manual.

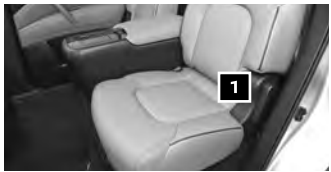

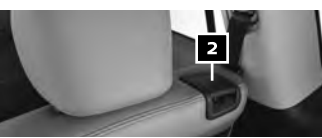

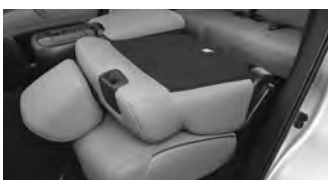

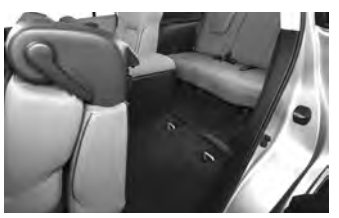

# 3<sup>RD</sup> ROW POWER FOLDING SEATS (if so equipped)

- Before operating the 3<sup>RD</sup> row seats:
  - Make sure the 2<sup>ND</sup> row seatback is not reclined.
  - Lower the 3<sup>RD</sup> row headrest to the full down position.
  - Disconnect and secure the center seat belt and tongues into the retractor base. Always reconnect the center seat belt when the seat is returned to the upright position.
  - Make sure that there are no objects on the seatback cushion.
- The 3<sup>RD</sup> row power folding seat controls are located on the rear quarter trim panel behind the 3<sup>RD</sup> row seats (on the passenger's side) 1.
- To fold down the 3<sup>RD</sup> row seats, push the front portion of the switch.
- To raise the 3<sup>RD</sup> row seats, push the rear portion of the switch.
- The power folding seats are only operational when the vehicle is stopped and the shift lever is in the P (Park) position.

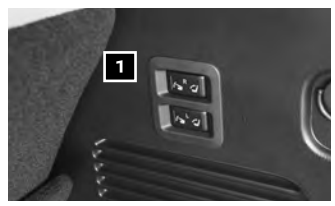

Please see your Owner's Manual for important safety information, system limitations, and additional operating and feature information.

For more information, refer to the "Safety — Seats, seat belts and supplemental restraint system (section 1)" of your Owner's Manual.

# MEMORY SEAT (if so equipped)

- Two positions for the driver's seat, steering wheel and outside mirrors can be stored in the memory switch.
- Follow this procedure to set the memory positions:
  - Confirm the shift lever is in the **P (Park)** position.

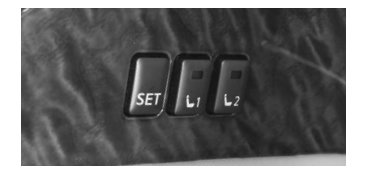

- Place the ignition switch in the ON position.
- Adjust the driver's seat, steering wheel and outside mirrors to the desired positions using the adjusting switches for each feature.
- Push the **SET** switch, and within 5 seconds, push the memory switch (1 or 2) for at least 1 second.
- The indicator light on the memory switch you select will illuminate for approximately 5 seconds and a buzzer will sound.
- The driver's seat, steering wheel and outside mirror positions are now set to your preferences.
- These memorized positions can also be linked to your Nissan Intelligent Key<sup>®</sup>.
- To link a memorized position to your Nissan Intelligent Key, press the unlock button on the key fob within 5 seconds after completing the previous step while the indicator light for the memory switch is illuminated.

Please see your Owner's Manual for important safety information, system limitations, and additional operating and feature information.

For more information, refer to the "**Pre-driving checks and adjustments (section 3)**" of your Owner's Manual.

### **REAR SEAT BELT WARNING**

- The rear seat belt warning appears for 65 seconds after the power switch is placed in the ON position. This warning shows the status of the rear seat belts. The seat icon will illuminate in red to indicate which seat belt is not fastened - this message is not a malfunction.
- When one of the rear seat belts is buckled, the corresponding rear seat belt warning
   will appear in gray or green, depending on your model.

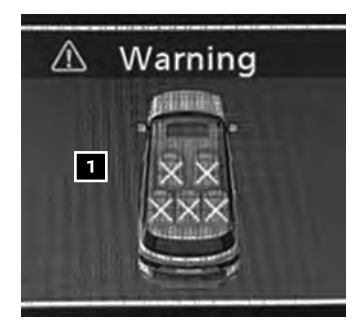

To view detailed instructional videos regarding these and other features, please go to **www.nissanquickguide.com**.

# **GETTING STARTED**

- When one of the rear seat belts is unbuckled at a speed less than 10 mph (w/h), the rear seat belt warning 1 will appear red.
- After a change in buckle status at speeds exceeding 10 mph (15 km/h), a chime will sound and the warning 1 will appear for another 65 seconds.

Please see your Owner's Manual for important safety information, system limitations, and additional operating and feature information.

For more information, refer to the "Instruments and controls (section 2)" of your Owner's Manual.

# STARTING/STOPPING THE ENGINE

#### TURNING THE ENGINE ON

- Make sure the vehicle is in the P (Park) or N (Neutral) position. Depress the brake pedal.
- Push the ignition switch.

TURNING THE ENGINE OFF

Move the shift lever to the P (Park) position, apply the parking brake and push the ignition switch.

Please see your Owner's Manual for important safety information, system limitations, and additional operating and feature information.

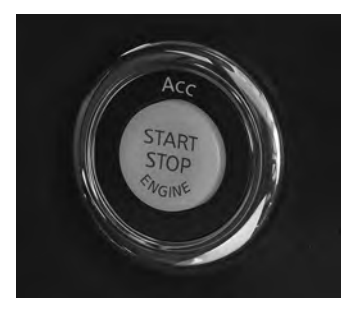

For more information, refer to the "Starting and driving (section 5)" of your Owner's Manual.

### **OUTSIDE MIRROR CONTROL SWITCH**

- To select the right or left side mirror, slide the control switch
   right or left.
- To adjust the mirror angle, move the control switch 2 up, down, right or left.
- To prevent accidentally moving the mirror, turn and set the control switch 1 to the center (neutral) position.

POWER FOLDING OUTSIDE MIRRORS

- To fold the mirrors, push the CLOSE switch 3.
- To unfold the mirrors, push the OPEN switch 4.

REVERSE TILT-DOWN FEATURE (if so equipped)

- The reverse tilt-down feature will turn the selected outside mirror surface downward to provide better rear visibility close to that side of the vehicle.
  - 1. Place the ignition switch in the ON position.
  - 2. Move the shift lever to the **R (Reverse)** position.
  - 3. Using the slide control switch **1**, choose which mirror you would like to tilt-down.
  - 4. The selected outside mirror will move to the reverse tilt-down position.
     While in R (Reverse), you can adjust the selected mirror's tilt-down position using
     2

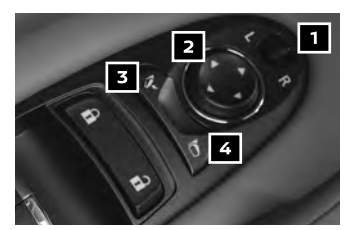

- 5. The mirror will return to the position set in Step 4 the next time the vehicle is placed in **R (Reverse)**.
- The outside mirror surfaces will return to their original positions after 10 seconds when one of the following conditions has occurred:
  - 1. The shift lever is moved to any position other than R (Reverse).
  - 2. The outside mirror control switch **1** is set to the center position.
  - 3. The ignition switch is placed in the OFF position.

Please see your Owner's Manual for important safety information, system limitations, and additional operating and feature information.

For more information, refer to the "Pre-driving checks and adjustments (section 3)" of your Owner's Manual.

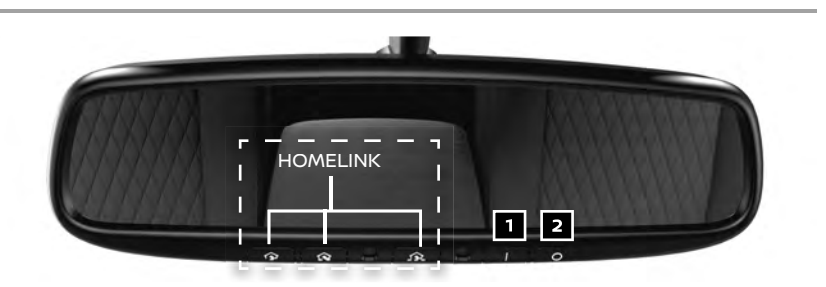

### HOMELINK® UNIVERSAL TRANSCEIVER (TYPE A) (if so equipped)

- The HomeLink<sup>®</sup> Universal Transceiver can learn and consolidate the functions of up to three different hand-held transmitters, operating items such as garage doors, property gates, outdoor and indoor lights or alarm systems.
- Place the ignition switch in the ON or ACC position (without starting the engine) when programming HomeLink.
- To operate HomeLink:
  - Push the I switch 1 to turn HomeLink ON or OFF.
  - Push the **O** switch **2** to test the mirror to see if it is operating normally.
- To program the HomeLink Universal Transceiver Type A (if so equipped):
  - Position the handheld transceiver 1-3 in (3-8 cm) away from the HomeLink surface, keeping the HomeLink indicator light in view.
  - Press and hold the desired HomeLink button and the handheld transmitter button simultaneously until the HomeLink indicator light flashes slowly and then rapidly.
  - · Both buttons may be released when the indicator light flashes rapidly.

VERIFYING HOMELINK PROGRAMMING

- To verify the programming is complete, press and hold the HomeLink button and observe the indicator light:
  - When the indicator light flashes rapidly, the programming is complete and the HomeLink button will activate your device.
  - If the garage door does not respond, this indicates additional steps are required to complete the programming.

# **GETTING STARTED**

- An additional person may make the remaining steps easier. To complete the programming process:
  - At the receiver of the device that you are programming to the HomeLink button, press and release the learn or smart button (the name may vary by manufacturer, but it is usually located near where the hanging antenna wire is attached to the unit). You have approximately 30 seconds to initiate the following step.
  - Press and hold the programmed HomeLink button for 2 seconds and release.
- You may have to repeat the previous two steps up to 3 times to complete the programming process. HomeLink should now activate your device.

To view a detailed instructional video, go to **www.nissanquickguide.com/2023/ armada** or snap the QR code on the back cover of this publication with an appropriate QR code reader and search for "HomeLink" or "Garage Door".

Please see your Owner's Manual for important safety information, system limitations, and additional operating and feature information.

For more information, refer to the "Instruments and controls (section 2)" of your Owner's Manual, and the HomeLink website at www.homelink.com/nissan or call 1-800-355-3515

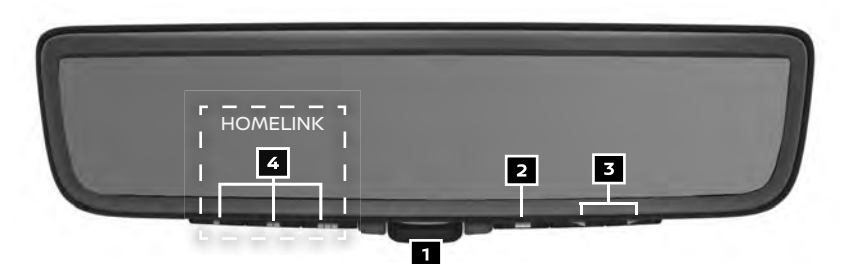

## INTELLIGENT REAR VIEW MIRROR (TYPE 5) (if so equipped)

- The Intelligent Rear View Mirror provides a clear rear view from a camera located on the rear of the vehicle. Intelligent Rear View Mirror has two modes: conventional rearview mirror mode and Intelligent Rear View Mirror mode (camera view mode). You can switch between these two modes by the mode select lever
- When the Intelligent Rear View Mirror mode is on, the settings menu can be selected by pressing the menu button 2.
- Press the adjustment buttons **3** to adjust the following settings:
  - Brightness
     Down/Up
  - Rotation
     Left/Right
- Language
   Dimming Mirror

Indication

- To program the HomeLink Universal Transceiver (Type B) (if so equipped):
  - Press and release the desired HomeLink button 4. The indicator light will flash in orange and "TRAINING" will be displayed on the mirror.
  - Position the handheld transceiver 1-3 in (3-8 cm) away from the HomeLink surface, keeping the HomeLink indicator light in view.
  - While the indicator light is flashing in orange, press and hold the hand-held transmitter button. DO NOT release until the HomeLink indicator light changes from orange to green and "TRAINED" is displayed on the mirror. When the indicator light illuminates in green, the hand-held transmitter button may be released.

VERIFYING HOMELINK Programming

- To verify the programming is complete, press and hold the HomeLink button and observe the indicator light:
  - A solid, continuous light indicates the programming is complete and the HomeLink button will activate your device.
  - If the device does not operate or operates but no door status indicator appears, this indicates additional steps are required to complete the programming.
- An additional person may make the remaining steps easier. To complete the programming process:
  - You may need a ladder to reach the "Learn," "Program," or "Smart button on your garage door opener. Do not stand on your vehicle to perform the next steps.
  - At the receiver of the device that you are programming to the HomeLink button, press and release the learn or smart button (the name may vary by manufacturer, but it is usually located near where the hanging antenna wire is attached to the unit). You have approximately 30 seconds to initiate the following step.
  - Press and hold the programmed HomeLink button for 2 seconds and release.
- You may have to repeat the previous two steps up to 3 times to complete the programming process. HomeLink should now activate your device.
- The two way communication must be programmed and confirmed. For details on the procedure for your vehicle and garage door opener, please visit www.homelink.com/Nissan.

To view a detailed instructional video, **go to www.nissanquickguide.com/2023/ armada** or snap the QR code on the back cover of this publication with an appropriate QR code reader and search for "HomeLink" or "Garage Door".

#### Please see your Owner's Manual for important safety information, system limitations, and additional operating and feature information.

For more information, refer to the "**Pre-driving checks and adjustments (section 3)**" of your Owner's Manual, and the HomeLink website at **www.homelink.com/nissan** or call 1-800-355-3515.

## **EMERGENCY CALL (SOS) BUTTON**

- The Emergency Call (SOS) feature requires a NissanConnect<sup>®</sup> Services subscription.
- With a paid subscription, it can be used to call for assistance in case of emergency.
- To use this feature, press the SOS button
   on the overhead console.

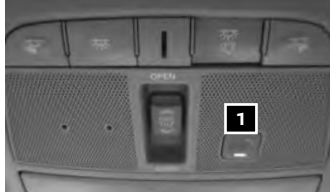

For additional information, or to enroll your vehicle, refer to www.NissanUSA.com/connect or call 855-426-6628.

Please see your Owner's Manual for important safety information, system limitations, and additional operating and feature information.

For more information, refer to the "Instruments and controls (section 2)" of your Owner's Manual or refer to the "Information (section 5)" of your NissanConnect® Owner's Manual.

# GETTING STARTED

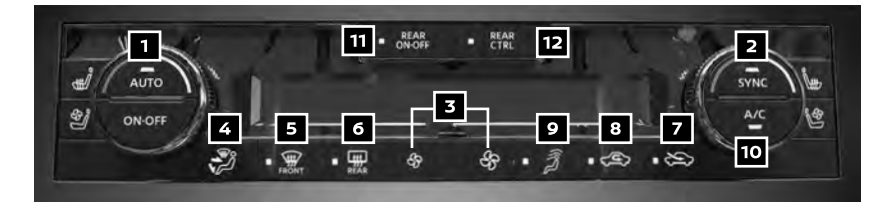

# **HEATER AND AIR CONDITIONER (automatic)**

### **1** AUTO BUTTON/TEMPERATURE CONTROL DIAL

- Press the AUTO button, and the system will automatically control air flow distribution and fan speed to achieve and maintain the temperature setting (automatic cooling and/or dehumidified heating).
- Turn the driver's side temperature control dial to set your desired temperature.
- Automatic mode may be used year-round and will work to reach a comfortable temperature quickly. For example, on a very hot day, the system will initially operate at maximum air flow for rapid cool down.

#### 2 SYNC BUTTON/PASSENGER'S SIDE TEMPERATURE CONTROL DIAL

- Press the SYNC button to turn the passenger's side temperature controls on or off. This will allow the passenger's side temperature to be adjusted independently from the driver's side control by turning the passenger's side control.
- Turn the passenger's side temperature control dial left for cooler air or right for warmer air.

#### 3 FAN SPEED CONTROL BUTTONS

Press the left \$\$ button to decrease fan speed or the right \$\$\$ button to increase fan speed.

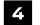

#### **4** AIR FLOW CONTROL BUTTON

- Press the air flow control button to cycle through the following air flow outlets:
  - $\mathcal{P}$  Air flows mainly from the center and side vents.
  - Air flows mainly from the center, side and foot vents.
  - Air flows mainly from the foot vents.
  - Air flows mainly from the front defroster and foot vents.

#### 5 FRONT DEFROSTER BUTTON

- Press the front defroster button 🛒 to turn the system on. This feature removes humidity from the air.
- Use the temperature control dial on the corresponding side to set the desired temperature.
- To quickly remove ice from the outside of the windows, use the S button to set the fan speed to the maximum setting.

#### 6 REAR WINDOW AND OUTSIDE MIRROR DEFROSTER SWITCH

- Push the rear window and outside mirror defroster switch must to turn the system on or off.
- This function automatically turns off after approximately 15 minutes.

#### 7 OUTSIDE AIR CIRCULATION BUTTON

Press the Solution outside air circulation button 7 to draw outside air into the passenger compartment.

#### 8 AIR RECIRCULATION BUTTON

- Press the C air recirculation button 8 to recirculate interior air inside the vehicle.
- The air recirculation mode cannot be activated when the air conditioner is in the front defroster mode.
- This mode helps adjust the inside vehicle temperature more effectively.
- To automatically control air intake inside the vehicle, press and hold either the  $\approx$  outside air circulation button 7 or the  $\propto$  air recirculation button 8 . The indicator light on the button will illuminate. When the automatic control is set, the system automatically alternates between the outside air circulation and the air recirculation modes. (The indicator light of the active mode will illuminate.)

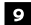

#### 9 UPPER VENT BUTTON

- When the upper vent button  $\hat{\mathcal{J}}$  is pressed, the air flow against the driver's or passenger's upper body becomes gentle. The indicator light on the button will illuminate.
- In this mode, air from the upper vent flows to control the cabin temperature without blowing air directly on the occupants.

#### 10 A/C BUTTON

- Press the A/C button to manually turn the A/C on or off.
- When on, the A/C system cools the air and removes humidity to help prevent window fogging.

#### 11 REAR ON-OFF BUTTON

- This button will allow the front controls to operate the rear climate control systems.
- To operate the rear climate control system from the front, press the REAR ON-OFF and the REAR CTRL button 12 so that the light illuminates and the "Rear Climate" screen is displayed.

Please see your Owner's Manual for important safety information, system limitations, and additional operating and feature information.

For more information, refer to the "Instrument and controls (section 2)" and the "Monitor, heater, air conditioner, audio, phone and voice recognition systems (section 4)" of your Owner's Manual.

# GETTING STARTED

# CLIMATE CONTROLLED SEATS (if so equipped)

The climate-controlled seats warm up or cool down the front seats by heating or cooling the surface of the seat. To use the climate controlled seats:

- With the engine on, push the climate controlled seat switch to heat the seat 1 or to cool the seat 2.
- Adjust the desired amount of heating or cooling by pushing the switch 1 or 2 again.

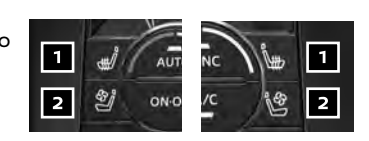

- The seat blower remains on low-speed for approximately 60 seconds after pushing the switch on.
- When the vehicle's interior is warmed or cooled, or before you leave the vehicle, be sure to turn off the climate controlled seats. To turn off the climate controlled seats, push the switch until the indicator lights turn off.

Please see your Owner's Manual for important safety information, system limitations, and additional operating and feature information.

For more information, refer to the "Instruments and controls (section 2)" of your Owner's Manual.

## REAR HEATER AND AIR CONDITIONER

- To activate the system:
  - 1. Press the **REAR ON-OFF** button 1 to turn on the rear automatic air conditioning system. The indicator light will illuminate.
  - 2. Push the **REAR CTRL** button **2**.
    - The fan speed, driver's side temperature, AUTO and OFF buttons will now control the rear climate control system.
    - The indicator light will stay illuminated to indicate that the rear climate control system is active.
- (power) button 3 Turns on and off the rear climate control system.
- Fan speed control buttons 4 Press + or to increase or decrease fan speed.
- Temperature increase and decrease buttons 5 – Adjusts the rear temperature up  $\blacktriangle$  or down  $\nabla$ .
- AUTO button 6 The system automatically works to keep air flow and fan speed at a constant temperature.
- MODE button 7 Changes the air flow mode.

#### Please see your Owner's Manual for important safety information, system limitations, and additional operating and feature information.

For more information, refer to the "Monitor, heater, air conditioner, audio, phone and voice recognition systems (section 4)" of your Owner's Manual.

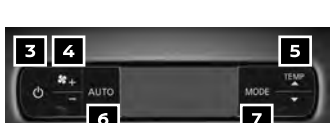

7

### HEADLIGHT CONTROL SWITCH

#### HEADLIGHT CONTROL

Turn the headlight control switch to the EDGE position 1 to turn on the front parking, side marker, tail, license plate and instrument panel lights. Turn the switch to the C position 2 to turn on the headlights.

INTELLIGENT AUTO HEADLIGHT SYSTEM

- The Intelligent auto headlight system will automatically turn the headlights on when it is dark and off when it is light. The system will keep the headlights on for a period of time after you turn the ignition off and all doors are closed.
- To activate the Intelligent auto headlight system, turn the headlight control switch to the AUTO position 3 then turn the ignition switch to ON. To deactivate the autolight system, turn the headlight control switch to the 
   C position 2.

### HEADLIGHT BEAM SELECT

- With the headlights ON ( <sup>SD</sup> position), push the headlight control switch forward <sup>4</sup> to select the high beam function. The blue indicator light <sup>SD</sup> will illuminate in the instrument panel. Pull the headlight switch back to the original position to select the low beam. The blue indicator light will turn off.
- Pull and release the headlight control switch 5 to flash the headlight high beams on and off.

FOG LIGHT SWITCH (if so equipped)

- The headlights must be on and the low beams *SO* selected for the fog lights to operate.
- Turn the switch (inside collar) to the \$D position
   to turn on the fog lights.
- Turn the switch (inside collar) to the OFF position to turn off the fog lights.

LANE CHANGE SIGNAL

- Move the lever up or down until the turn signal begins to flash but the lever does not latch to signal a lane change. Hold the lever until the lane change is completed.
- Move the lever up or down until the turn signal begins to flash but the lever does not latch and release the lever. The turn signal will automatically flash three times.

Choose the appropriate method to signal a lane change based on the road and traffic conditions.

Please see your Owner's Manual for important safety information, system limitations, and additional operating and feature information.

For more information, refer to the "Instruments and controls (section 2)" of your Owner's Manual.

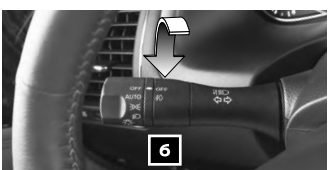

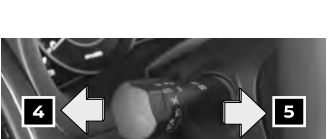

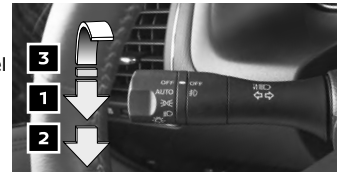

# **GETTING STARTED**

## WIPER AND WASHER SWITCH

- Move the lever to one of the following positions to operate the windshield wipers:
  - Mist (MIST) One sweep operation of the front wipers.
  - Auto (AUTO) (if so equipped) Operates the rain-sensing wipers intermittently. The intermittent speed can be adjusted by twisting the time control ring 3 to increase or decrease wiper sensitivity.
  - 4 Low (LO) Front wipers operate at a continuous low-speed.
  - 5 High (HI) Front wipers operate at a continuous high-speed.
  - Front washer \$\$\forall p\$ Pull the lever toward you to activate the front washer. The front wipers will operate several times.

#### REAR WIPER AND WASHER

- 7 Intermittent (INT) Rear wiper operates intermittently.
- 8 Low (ON) Rear wiper operates at a continuous low-speed.

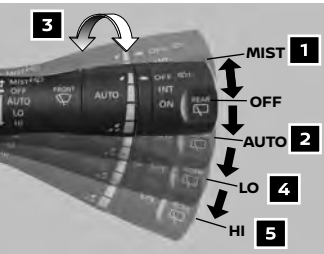

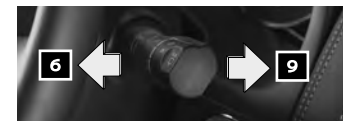

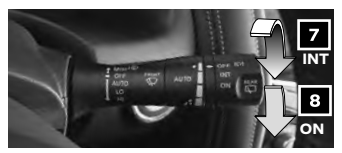

9 Rear washer 1 + Push the lever forward to activate the rear washer. The rear wiper will operate several times.

Please see your Owner's Manual for important safety information, system limitations, and additional operating and feature information.

For more information, refer to the "Instruments and controls (section 2)" of your Owner's Manual.

# VEHICLE INFORMATION DISPLAY

The vehicle information display 1 displays items such as:

- Home
- Speed
- Drive Computer
- Fuel Economy
- Navigation
- Audio
- CRUISE
- Driving Aids
- TPMS
- Speed Limit Sign

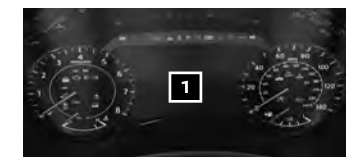

#### USING THE VEHICLE INFORMATION DISPLAY

- The vehicle information display can be changed using the OK button 2, the ▲ ▼ buttons 3, ▲ ▶ buttons 4 and the 5 button 5 located on the steering wheel.
- To reset TRIP A or TRIP B, go to the desired mode by pressing the TRIP RESET button
   and press and hold the TRIP RESET button
   for more than 1 second.

Please see your Owner's Manual for important safety information, system limitations, and additional operating and feature information.

For more information, refer to the "Instruments and controls (section 2)" of your Owner's Manual.

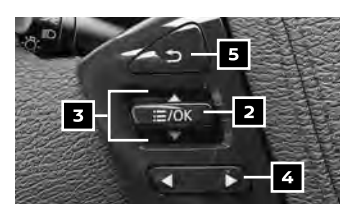

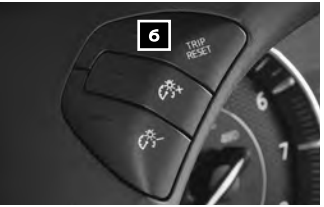

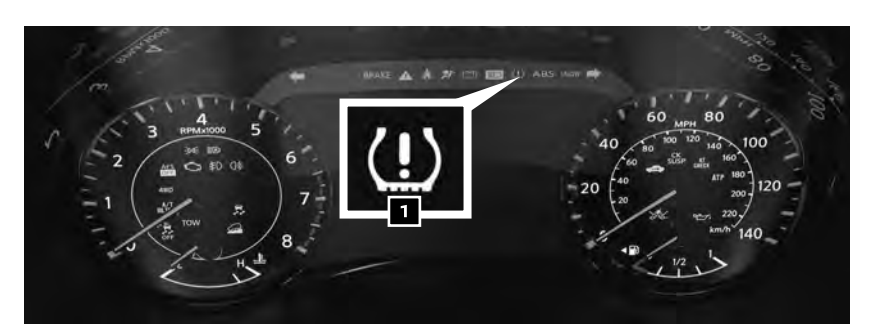

### TIRE PRESSURE MONITORING SYSTEM (TPMS) WITH EASY-FILL TIRE ALERT

- The low tire pressure warning light 1 and a Tire Pressure Low Add Air warning will illuminate when one or more tires are low in pressure and air is needed.
- Current tire pressure of all tires (except the spare) may be visible on the Tire Pressure screen within the vehicle information display when the vehicle is driver at speeds above 16 mph (25 km/h).
- Adjust the tire pressure to the recommended tire pressure shown on the Tire and Loading Information label located in the driver's door opening.
- When the low tire pressure warning light 1 flashes for approximately 1 minute and then remains on, the TPMS is not functioning properly. It is recommended that you have the system checked by a Nissan dealer.

EASY-FILL TIRE ALERT

When adding air to an under-inflated tire, the TPMS with Easy-Fill Tire Alert provides visual and audible signals to help you inflate the tire to the recommended tire pressure.

# **GETTING STARTED**

- To use the Easy-Fill Tire Alert:
  - 1. Move the shift lever to the P (Park) position and apply the parking brake.
  - 2. Place the ignition switch in the ON position. Do not start the engine.
  - 3. Add air to the under-inflated tire, and within a few seconds, the hazard warning lights will start flashing.
  - 4. When the designated tire pressure is reached, the horn will beep once and the hazard warning flashers will stop.
  - 5. Repeat this procedure for any additional under-inflated tires.

Please see your Owner's Manual for important safety information, system limitations, and additional operating and feature information.

For more information, refer to the "Instruments and controls (section 2)", the "Starting and driving (section 5)", the "In case of emergency (section 6)", the "Do-it-yourself (section 8)" and the "Technical and consumer information (section 10)" of your Owner's Manual.

# FUEL-FILLER DOOR

- The fuel-filler door is located on the driver's side of the vehicle.
- To open the fuel-filler door, push the upper right side of the fuel-filler door.

Please see your Owner's Manual for important safety information, system limitations, and additional operating and feature information.

For more information, refer to the "**Pre-driving checks and adjustments (section 3)**" of your Owner's Manual.

## LOOSE FUEL CAP WARNING

- A Loose Fuel Cap warning message will appear in the vehicle information display
   when the fuel-filler cap is not tightened correctly.
- To tighten, turn the cap clockwise until a single click is heard.
- Press the buttons on the steering wheel to turn off the Loose Fuel Cap warning after tightening the fuel-filler cap.
- If the cap is not properly tightened, the Malfunction Indicator Light may illuminate.

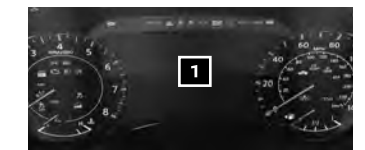

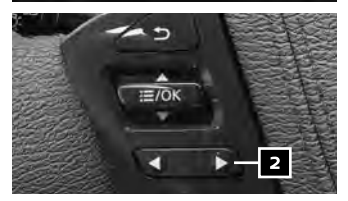

Please see your Owner's Manual for important safety information, system limitations, and additional operating and feature information.

For more information, refer to the "Instruments and controls (section 2)" and the "Pre-driving checks and adjustments (section 3)" of your Owner's Manual.

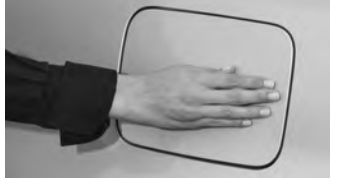

## POWER LIFTGATE RELEASE (if so equipped)

When the liftgate is closed, the liftgate will fully open automatically by:

- Pushing the power liftgate switch 1 on the instrument panel.
- Push the liftgate opener switch 2 once the vehicle is unlocked.
- Pressing the Hold button 3 on the key fob for more than 1 second.

When the liftgate is open, and you are carrying your Intelligent key, the liftgate can be closed automatically by:

- Pushing the power liftgate close switch 4 on the lower part of the liftgate for 1 second.
- Pushing the power liftgate lock switch
   on the lower part of the liftgate, also locking the vehicle.

#### Please see your Owner's Manual for important safety information, system limitations, and additional operating and feature information.

For more information, refer to the "**Pre-driving checks and** adjustments (section 3)" of your Owner's Manual.

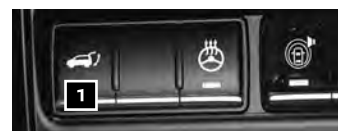

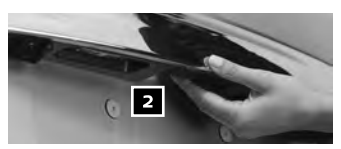

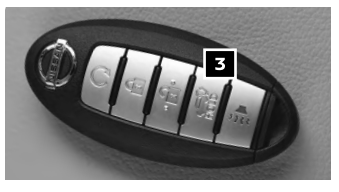

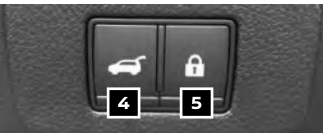

## POWER MOONROOF (if so equipped)

OPENING/CLOSING THE MOONROOF

To fully open or close the moonroof, push the open 1 or close 2 side of the switch and release it. The roof will automatically open or close; it need not be held.

TILTING THE MOONROOF

 To tilt up, first close the moonroof, then push the close
 side of the switch and release it. To tilt down the moonroof, push the open

1 side of the switch.

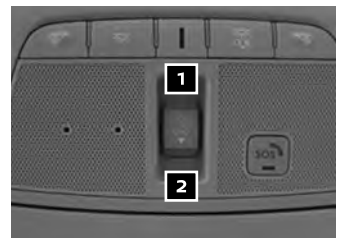

Please see your Owner's Manual for important safety information, system limitations, and additional operating and feature information.

For more information, refer to the "Instruments and controls (section 2)" of your Owner's Manual.

# **GETTING STARTED**

### POWER OUTLETS

- The power outlets are used for powering electrical accessories such as cellular phones. The front outlet is rated at 12V, 12OW (10A) and the rear outlet (if so equipped) is rated at 120 volt, 15OW (1.25A) maximum.
- Power outlets are located in the instrument panel 1, on the rear of the center console
   2, and in the cargo area 3.
- To use a power outlet, open the cap or pull out the plug cover.

Please see your Owner's Manual for important safety information, system limitations, and additional operating and feature information.

For more information, refer to the **"Instruments and controls** (section 2)" of your Owner's Manual.

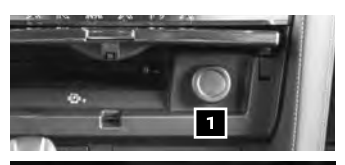

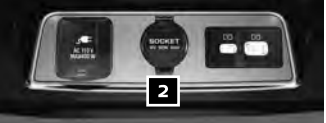

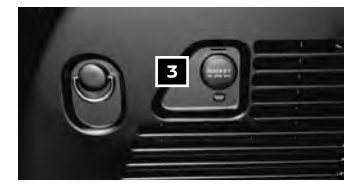

# WIRELESS CHARGING (if so equipped)

The wireless charger is located on the middle part of the instrument panel. Lay the smartphone horizontally on the pad of the wireless charger 1. Charging will start automatically. The smartphone will be charged continuously while the ignition switch is in the ON position and when all the doors are closed.

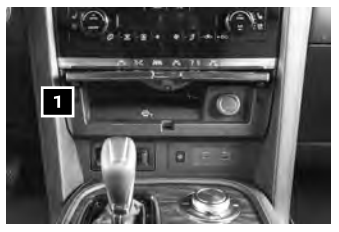

- The indicator will illuminate in orange when the charging process is started.
- When the charging is complete, the indicator illuminates in green.
- If a malfunction occurs or the charging process stops, the indicator will blink in orange for 8 seconds and then turn off.
- Please note that phone position and phone case type may impact wireless charging.

Please see your Owner's Manual for important safety information, system limitations, and additional operating and feature information.

For more information, refer to the "Instruments and controls (section 2)" of your Owner's Manual.

# AUDIO, NAVIGATION AND BLUETOOTH® SYSTEMS

### CLOCK SET/ADJUSTMENT

- Some screens may appear different based on model and software version.
- To adjust the time and the appearance of the clock on the display:
  - 1. Press the **MENU** button on the display commander.
  - 2. Press the SETTING button on the control panel.
  - 3. Touch the "Clock" key.
- Press the SBACK button to return to the previous screen.

Please see your Owner's Manual for important safety information, system limitations, and additional operating and feature information.

For more information, refer to "Getting Started (section 2)" of your NissanConnect® Owner's Manual.

### **USB CONNECTION PORT INTERFACE**

- The USB port 1 is located on the control panel and on the rear of the center console.
   There is a USB Type-A 2 and USB Type-C port 3.
- When a compatible USB memory device is plugged into the USB port, compatible audio files stored on the device can be played through the vehicle's audio system.
- For best results, it is recommended to use the manufacturer cables, which are sold separately. A USB Type-A to USB Type-C adapter (or vice versa) can also be purchased separately; however, results may vary.

Please see your Owner's Manual for important safety information, system limitations, and additional operating and feature information.

For more information, refer to the "Audio System (section 3)" of your NissanConnect® Owner's Manual.

## **BLUETOOTH® HANDS-FREE PHONE SYSTEM**

- A cellular telephone should not be used while driving so full attention may be given to vehicle operation.
- For information regarding connecting your cellular phone, refer to the connecting procedure within this guide.

SYSTEM OPERATING TIPS

Press the k button on the steering wheel to interrupt the voice prompts at any time and speak a command after the tone.

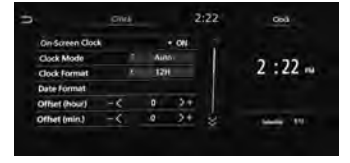

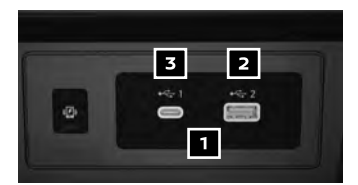

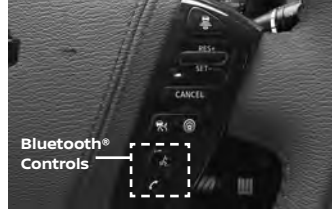

#### To view detailed instructional videos regarding these and other features, please go to **www.nissanquickguide.com**.

#### 20

# AUDIO, NAVIGATION AND BLUETOOTH® SYSTEMS

- This system has an One Shot Call setting that allows the total number and length of prompts to be reduced. When the One Shot Call is activated, you may speak second level commands with the main menu command. For example, press the button on the steering wheel, and after the tone, say "Call" followed by a stored name. Refer to the "Voice Recognition (section 7)" of your NissanConnect® Owner's Manual.
- The "Help" command can be used to hear a list of available commands at any time.
- Reduce background noise as much as possible by closing windows and pointing HVAC vents away from the ceiling.
- Speak naturally without long pauses and without raising your voice.

# Microphone

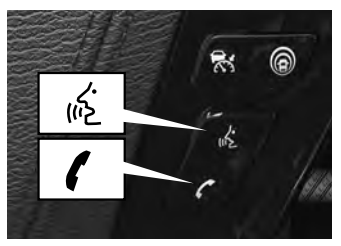

- When speaking phonebook names, please be aware some cellular phones require the last name to be spoken before the first name. For example, "Michael Smith" may be spoken as "Smith Michael".
- To cancel a Voice Recognition session, say "Cancel" or "Quit" or press and hold the 16 button or the button on the steering wheel, or the bkey on the display commander.
- If the Voice Recognition system does not recognize your voice commands, train the system using the Speaker Adaptation Mode. See your Owner's Manual for detailed information.
- For more detailed information and instructions, refer to your cellular phone's Owner's Manual and visit www.NissanUSA.com/bluetooth.

#### CONNECTING PROCEDURE

- The vehicle must be stationary when connecting the cellular phone.
  - Press the MENU button on the Display Commander and touch the "Connections" key on the display.
  - 2. Touch the "Devices" key.
  - 3. Touch the "Add New (x/6)" key.
  - 4. The "Add New" screen will display.
  - 5. Initiate connecting from the cellular phone.
    - The connecting procedure varies according to each cellular phone model. For detailed connecting

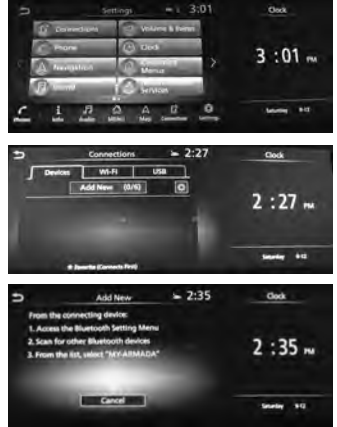

instructions and a list of compatible cellular phones, please visit www.NissanUSA.com/bluetooth.

- If prompted for a PIN, enter "1234" from the handset. (The PIN is assigned by NISSAN and cannot be changed.)
- For cellular phones that support SSP (Simple Secure Pairing), confirm that the PIN on the vehicle display under "Security Code" 1 matches the PIN displayed on the cellular phone.
- 6. When connecting is complete, the screen will return to the "Phone" screen.
- A screen will appear to ask if you would like to connect to Apple Carplay<sup>®</sup>:
  - If NO is selected, the customer will use the vehicle system.
  - If YES is selected, the Apple CarPlay® home screen will appear.

#### PHONEBOOK

- Depending on your cellular phone, the system may automatically download your cellular phone's entire phonebook to the vehicle's Bluetooth® system.
- If the phonebook does not download automatically, the vehicle phonebook may be set for up to 2,000 entries.
- To manually download entries:
  - 1. Press the **MENU** button.
  - 2. Touch "Settings" then touch "Phone".
  - 3. Touch "Phonebook".
  - 4. Touch "Download Entire Phonebook".
    - This will start downloading up to 2,000 entries from the cellular phone.

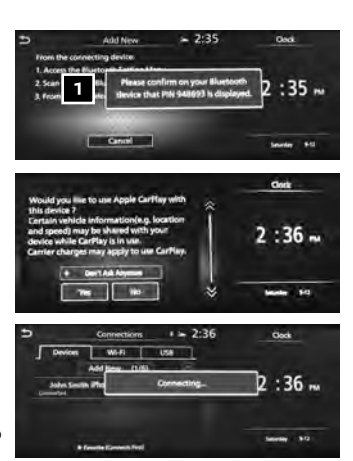

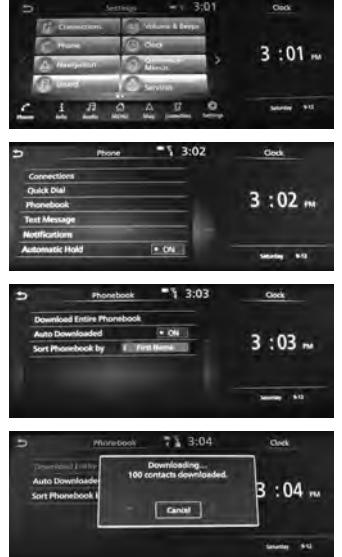

# AUDIO, NAVIGATION AND BLUETOOTH® SYSTEMS

#### MAKING A CALL

To make a call, follow this procedure:

- 1. Press the obstront on the steering wheel. The Phone menu will appear on the control panel display.
- Touch the "Favorites", "Call History," "Phonebook" or "Dial Number" key.
- 3. Select the desired entry from the list.
- 4. Dialing begins when the entry is selected or when the key is selected.

RECEIVING/ENDING A CALL

- To accept the call, press the button on the steering wheel or touch the "Answer" key.
- To decline the call, touch the "Decline" key.
- To hang up, press the button on the steering wheel or touch the "Hang up" key.

SWITCH TO HANDSET

Start the call using Bluetooth® handsfree phone and touch "Use Handset" on the screen to use the handset (cellular phone).

\*Some jurisdictions prohibit the use of cellular telephones while driving.

Please see your Owner's Manual for important safety information, system limitations, and additional operating and feature information.

To view detailed instructional videos regarding these and other features, please go to www.nissanquickguide.com.

For more information, refer to the "Hands-free phone (section 4)" of your NissanConnect® Owner's Manual or please visit www.NissanUSA.com/bluetooth.

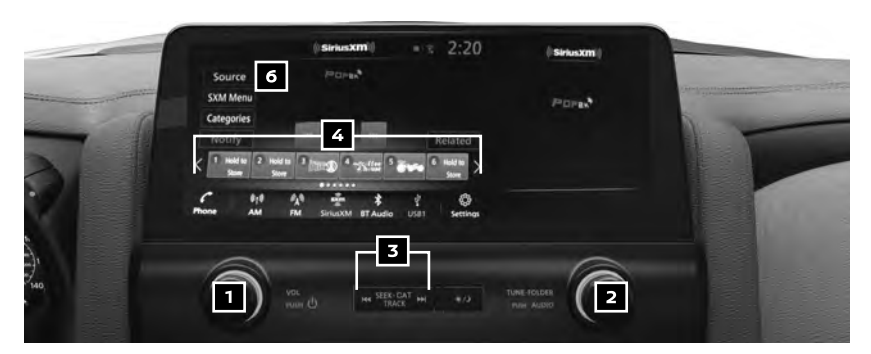

### FM/AM/SiriusXM®/HD RADIO®

#### 1 ON-OFF BUTTON/VOL (volume) CONTROL KNOB

- Press the **ON-OFF** button to turn the system on or off.
- Turn the VOL (volume) control knob right or left to increase or decrease the volume.

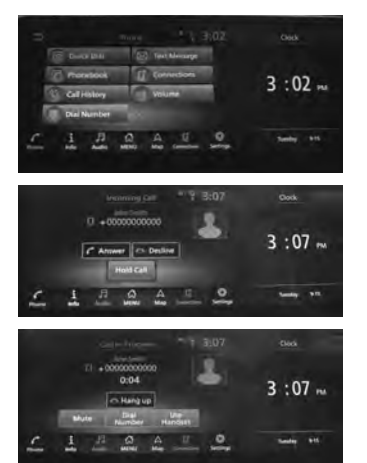

#### 2 AUDIO BUTTON/TUNE/FOLDER KNOB

- To manually tune the radio, turn the **TUNE/FOLDER** knob left or right.
- Press the AUDIO button to go to the audio settings screen.

#### **3** SEEK-CAT AND TRACK BUTTONS

- To scan quickly and stop at the previous or next broadcast station, press the Ide SEEK-CAT button or the TRACK >> button.
- For satellite radio, press the I < SEEK-CAT button or the TRACK >> button to switch to the first channel of the previous or next category.

#### **4** STATION PRESET BUTTONS

- Thirty-six stations can be preset and can include a mix of stations for the AM band, FM band and satellite radio.
- To store a station in a preset, you must first select a radio band by pushing the AUDIO button 5 on the Display Commander, or touch the SOURCE key 6 on the audio screen then tune to the desired FM, AM or satellite radio station.
- Next press and hold the desired station preset button (1-6) until the preset number is updated on the display and the sound is briefly muted. The channel indicator will then come on, and the sound will resume. Programming is now complete.

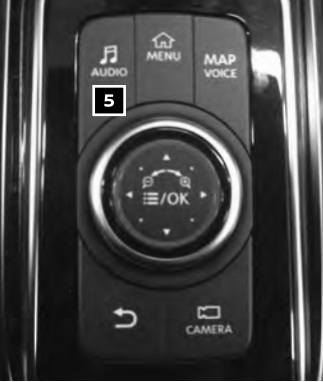

To retrieve a previously set station, select the radio band where the preset was stored then press the corresponding station select button (**1-6**).

#### Please see your Owner's Manual for important safety information, system limitations, and additional operating and feature information.

For more information, refer to the "Monitor, heater, air conditioner, audio, phone and voice recognition systems (section 4)" of your Owner's Manual and "Audio System (section 3)" of your NissanConnect® Owner's Manual.

### **APPLE CARPLAY®**

- Apple CarPlay<sup>®</sup> lets you use your compatible iPhone<sup>®</sup> to make calls, listen to music, send and receive messages, get directions and use iPhone apps directly from your vehicle display.
- Connect your compatible iPhone to the USB connection port located beneath the climate controls or wirelessly via Bluetooth<sup>®</sup>.
  - Depending on the setting, the startup information screen will appear on the center display.
  - Touch "Yes" then "OK" to use Apple CarPlay<sup>®</sup>.
  - After the iPhone is connected, the Apple CarPlay<sup>®</sup> home screen will appear, and the iPhone functions displayed on the screen can be operated by the in-vehicle system.
- While connected to Apple CarPlay<sup>®</sup>, Siri<sup>®</sup> operation can be accessed.
- There are two ways to start a Siri<sup>®</sup> session:
  - 1. Press and hold the 🖟 button on the steering wheel.
  - 2. Touch and hold the XXX or key on the lower left corner of the Apple CarPlay® screen.

# AUDIO, NAVIGATION AND BLUETOOTH® SYSTEMS

- Press the 1/2 button on the steering wheel or touch the 200 or 1 on the lower left corner of the Apple CarPlay screen to end the Siri session.
- Keep the interior of the vehicle as quiet as possible. Close the windows to eliminate the surrounding noises (traffic noises, vibration sounds, etc.) and point the heater and air conditioner vents away from the ceiling,

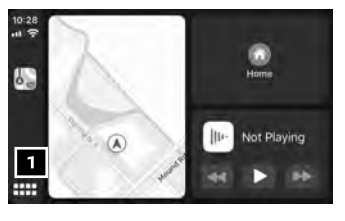

- which may prevent the system from recognizing the voice commands correctly.
- Some Siri functions may not be available during driving.
- For functions that can be used with Siri, please refer to the Apple® website.
- To exit the Apple CarPlay<sup>®</sup> screen, press the n **MENU** button on the launch bar.
- To return to the Apple CarPlay® screen from the main menu:
  - Touch the 🕑 Apple CarPlay® key 🔼 , or
  - Touch the **1** Info key **3** on the Launch Bar, touch the "Smartphone Connection" key, and then select the "Apple CarPlay" key.
- Nissan Phone menu and Nissan Voice Recognition cellular phone commands will not be available when Apple CarPlay® is active.

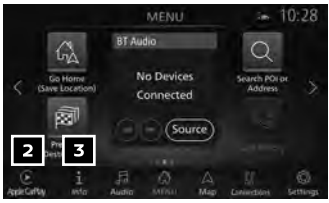

# Please see your Owner's Manual for important safety information, system limitations, and additional operating and feature information.

For more information, refer to the "Getting started (section 2)" and the "Information (section 5)" of your NissanConnect® Owner's Manual.

# ANDROID AUTO™

■ Android Auto<sup>™</sup> connects with your compatible Android<sup>®</sup> phone to control your phone, apps and navigation directly from your vehicle display.

INITIAL SETUP

- Download the Android Auto<sup>™</sup> app from the Google Play<sup>™</sup> store to your compatible Android phone.
- Launch the app from your Android phone and follow the directions for setting up the application. Several permissions will need to be given to the app for Android Auto<sup>™</sup> to fully function on your in-vehicle system.

USING ANDROID AUTO™

- To connect your Android phone to the in-vehicle system, you must connect a USB cable to the USB connection port located beneath the climate controls.
  - Depending on the setting, the startup information screen will appear on the center display.
  - Touch "Yes" then "OK" to use Android Auto™.
  - After the cellular phone is connected, the Android Auto<sup>™</sup> home screen will appear and can be operated by the in-vehicle system.
- When connected to Android Auto<sup>™</sup>, Google Assistant<sup>™</sup> operation can be accessed.

- There are three ways to start Google Assistant<sup>™</sup>:
  - 1. Press and hold the K button on the steering wheel until a beep is heard.
  - 2. Touch the 🌷 key 👖 on the launch bar.
  - 3. Say "OK Google" (requires appropriate permissions enabled via cellular phone).
- To return to the Android Auto<sup>™</sup> home screen after operation, touch the key 2 on the Launch Bar.
- To exit the Android Auto<sup>™</sup> screen, touch the key on the Launch Bar and then touch the exit key.
- To return to the Android Auto<sup>™</sup> home screen from the main menu:
  - Touch the 🛕 key 🖪 on the Launch Bar, or
  - Touch the **1** Info key **4** on the Launch Bar, touch the "Smartphone Connection" key, and then touch the "Android Auto" key.

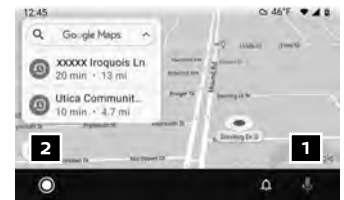

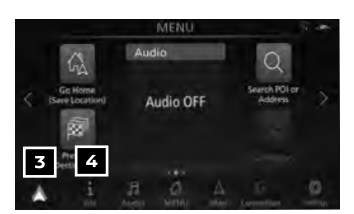

- Nissan Phone menu and Nissan Voice Recognition cellular phone commands will not be available when Android Auto<sup>™</sup> is active.
- If you have difficulties with connection or performance, try a different USB cable.

Please see your Owner's Manual for important safety information, system limitations, and additional operating and feature information.

For more information, refer to the "Getting started (section 2)" and the "Information (section 5)" of your NissanConnect® Owner's Manual.

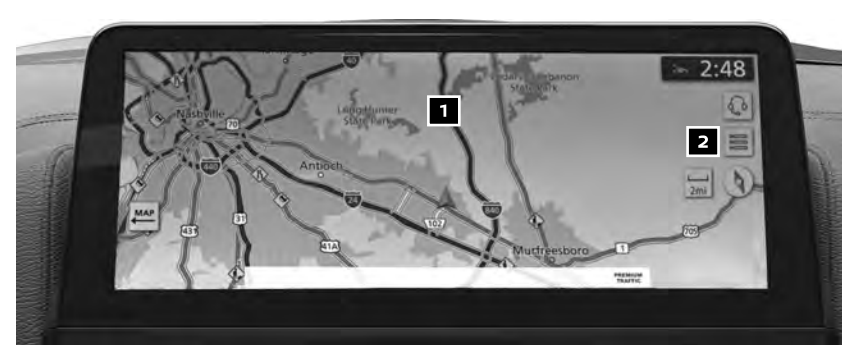

### NAVIGATION SYSTEM

- Your Navigation System can calculate a route from your current location to a preferred destination. The real-time map display and turn-by-turn voice guidance will lead you along the route.
- The Navigation System will continually update your vehicle's position. If you have deviated from the original route, it will recalculate the route from your current location.

# AUDIO, NAVIGATION AND BLUETOOTH® SYSTEMS

- To help promote safe driving, some functions cannot be operated or have limited operation when the vehicle speed is above 5 mph (8 km/h). The onscreen text and keys for these restricted functions will be grayed-out or muted and cannot be selected while driving. These functions will become available again when the vehicle speed is reduced to 5 mph (8 km/h). Voice commands may be available for some of the restricted functions.
- 1 Touch-screen display
- 2 🔚 Touch this key to display the Map Menu.
- 3 AUDIO Push to operate the audio system.
- 4 MAP/VOICE Push to display the current location map screen. Push and hold to repeat the voice guidance for a guide point.

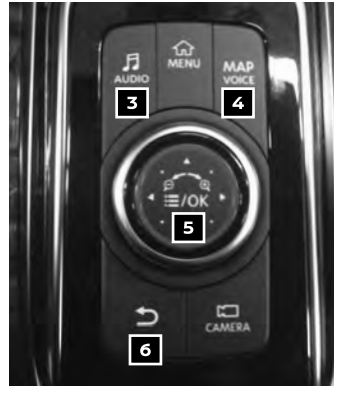

- 5 Display Commander:
  - **E/OK** button Press to select the highlighted item on the screen. If this button is pressed while a map is displayed, the map menu screen is displayed.
  - Main directional buttons Press to move across the map, highlight an item on the screen or adjust a setting.
  - Additional directional buttons Press to move across the map or highlight an item on the character input screen.
  - Center dial Turn the dial to highlight an item on the screen, adjust a setting or adjust the map scale.
- 6 → Press to return to the previous screen. In a settings screen, this button can also be used to apply the setting. In a character input screen, this button can also delete the characters that have been entered.

Please see your Owner's Manual for important safety information, system limitations, and additional operating and feature information.

For more information, refer to your NissanConnect® Owner's Manual.

# NISSANCONNECT® SERVICES POWERED by SiriusXM®

NissanConnect® Services is a collection of security and convenience services that make it easy to access information, stay connected to your vehicle, and get assistance when you need it.

To enroll in NissanConnect<sup>®</sup> Services, create an account or log into your Nissan Owner Portal with your Vehicle Identification Number (VIN). Under the NissanConnect<sup>®</sup> Services tab, select the red button next to Manage Subscription. Follow the prompts to enroll in NissanConnect<sup>®</sup> Services. Next, download the NissanConnect<sup>®</sup> Services app on your compatible iPhone<sup>®</sup> or Android smartphone and log into it using your Nissan Owner Portal ID and password.

- For additional information about your NissanConnect<sup>®</sup> features and services:
  - Consult your vehicle's NissanConnect® Owner's Manual at https://www.NissanUSA.com/owners/ownership/manuals-guides
  - Vist https://www.NissanUSA.com/connect/support-faqs for frequently asked questions.
  - Visit https://www.NissanUSA.com/connect, scan the QR code on the back of this book, or call 1-855-426-6628.

Here is a quick overview of some of the features that may be available for your vehicle. A full description of these and other NissanConnect Services can be found in your NissanConnect<sup>®</sup> Owner's Manual.

- Scheduled Maintenance Notification Your NissanConnect system generates a monthly Vehicle Health Report. Based on the mileage data, contained in that report, you'll automatically be notified when your next service appointment is due.
- Automatic Collision Notification A service that generates an automatic connection between the vehicle and the NissanConnect® Services Response Center when the vehicle has been involved in an accident that was severe enough to deploy the air bags.
- Connection to Roadside Assistance Allows you to contact a Roadside Response
   Specialist who can dispatch roadside assistance in non-emergency situations.
   Connection to Roadside Assistance can be assessed by touching the headset key on the map screen.

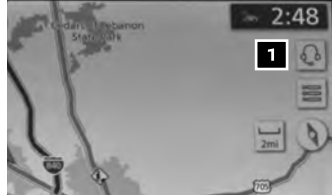

- Stolen Vehicle Locator A service that works in coordination with law enforcement agencies to assist in the recovery of a stolen vehicle.
- Remote Door Lock/Unlock For use when you forget to lock your car or if you need to open it and don't have the keys. To use this feature, log into the NissanConnect Services companion app or website or contact a NissanConnect Services Response Specialist.
- Remote Engine Start Start your engine remotely using the NissanConnect Services companion app or website.
- Assisted Search A feature that allows you to verbally request point-of-interest or destination data from a live operator by touching the headset key on the map screen.
- Journey Planner A feature that allows you to send a route with a destination and up to five way points directly to the vehicle.
- Boundary Alert A feature that allows you to monitor the movement of your vehicle in and out of specified regions you have set on the Monitoring section of the NissanConnect Services web portal or companion app.
- Speed Alert Which sends you alerts when your vehicle speed exceeds a threshold you have set on the web portal or companion app.

# AUDIO, NAVIGATION AND BLUETOOTH® SYSTEMS

- Alarm Notification This system will notify you when the factory-installed vehicle alarm system has been activated.
- Maintenance Alert Receive notifications via a selected method of a vehicle system malfunction that triggers instrument panel warning lights.
- Connected Search Select "Connected Search" from the Destination menu on

the vehicle's Navigation System to conduct a Point Of Interest (POI) search within a certain distance of the vehicle's location.

- Valet Alert Use Valet Alert to set up a 0.2mile radius around your vehicle. Activate alerts via the NissanConnect Services companion app or website.
- Curfew Alert Specify curfew limits via the NissanConnect Services companion app or website and be notified via a selected method if curfew is violated.

To access these features in your vehicle:

- Press the **MENU** button **2** on the Display Commander, then
- Touch the "Info" key, then
- Touch the "NissanConnect Services" key 3

Please see your Owner's Manual for important safety information, system limitations, and additional operating and feature information.

For more information, refer to the "Information (section 5)" of your NissanConnect® Owner's Manual.

# SiriusXM® TRAFFIC AND SiriusXM® TRAVEL LINK

- Your vehicle's Navigation System is equipped with SiriusXM® Travel Link and SiriusXM® Traffic capabilities.
- Press the INFO key to access SiriusXM Travel Link and SiriusXM Traffic.
- SiriusXM Travel Link provides access to real-time weather information and forecasts, nearby fuel prices, movie listings, sports scores and stock quotes.

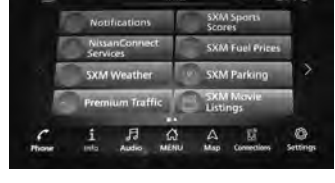

SiriusXM Traffic provides information that may help to avoid delays due to traffic incidents. Traffic jams, roadwork, road closures around the current location, etc., are represented graphically on the map by icons depicting the nature of the event. Incidents on the route are automatically displayed as they are approached.

Please see your Owner's Manual for important safety information, system limitations, and additional operating and feature information.

For more information, refer to the "Information (section 5)" of your NissanConnect® Owner's Manual.

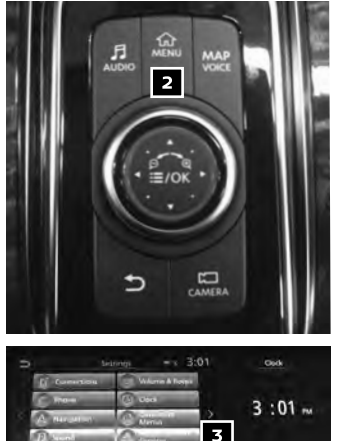

### HANDS-FREE TEXT MESSAGING ASSISTANT\*

- This text messaging feature allows for sending and receiving text messages through the vehicle's interface.
- Using predefined or custom messages, send a text to an entry stored in your Bluetooth<sup>®</sup> Hands-free Phone System.

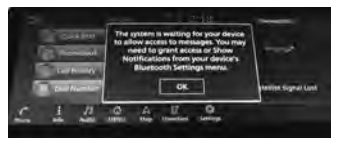

- Once enabled, the text message, sender and delivery time are shown on the control panel display when the vehicle speed is less than 5 mph (8 km/h).
- Text messages have the option of being read aloud.
- Once the vehicle is in motion, text messages can only be replied to using the Voice Recognition of button on the steering wheel.
- Text messages can be created manually when the vehicle is not in motion.
- Custom text messages must be created in advance.
- Many cellular phones may require special permission to enable text messaging. Check the cellular phone's screen during Bluetooth® pairing. For some cellular phones, you may need to enable "Notifications" in the cellular phone's Bluetooth® menu for text messages to appear on the touch-screen display. For more detailed information and instructions, refer to your cellular phone's Owner's Manual.
- Text message integration requires that the cellular phone support Message Access Profile (MAP) for both receiving and sending text messages. Some cellular phones may not support all text messaging features. Please see www.NissanUSA.com/bluetooth for compatibility information as well as your device's Owner's Manual.

\*Laws in some jurisdictions may restrict the use of "Text-to-Speech". Some of the applications and features, such as social networking and texting, may also be restricted. Check local regulations for any requirements before using these features.

Please see your Owner's Manual for important safety information, system limitations, and additional operating and feature information.

For more information, refer to the "Hands-free phone (section 4)" of your NissanConnect® Owner's Manual.

## AMAZON ALEXA (if so equipped)

- Alexa Built-in can be used as a Virtual Personal Assistant. You can log in to your Amazon account and use Alexa like you would with an Amazon speaker device.
- To get to the Amazon Alexa screen:

1. From the Menu screen, press the Info key 🚹 .

2. Touch the Downloaded Apps key 2.

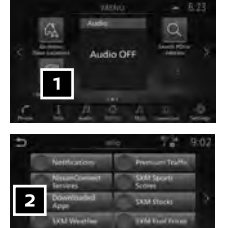

# AUDIO, NAVIGATION AND BLUETOOTH® SYSTEMS

#### 3. Touch the "Alexa" key 3.

\*Some jurisdictions prohibit the use of cellular telephones while driving.

Please see your Owner's Manual for important safety information, system limitations, and additional operating and feature information.

For more information, refer to the your NissanConnect® Manual or www.nissanusa.com/connect/features-apps/nissanconnect-services-amazon-alexa-skill.

## **BLUETOOTH® STREAMING AUDIO\***

- If you have a compatible Bluetooth® device with streaming audio (A2DP and AVRCP profiles), you can set up the wireless connection between your Bluetooth® device and your vehicle's audio system. This connection allows you to listen to audio from the Bluetooth® device using your vehicle's speakers.
- A cellular telephone should not be used while driving so full attention may be given to vehicle operation.\*
- To use your connected Bluetooth® device to stream audio, it will need to be connected as an audio device. The following procedure will initially connect a Bluetooth® device as an audio player and allow you to switch between devices.
  - 1. Press the **MENU** button on the display commander.
  - Press the SETTINGS key on the control panel and touch the "Connections" key on the display.
  - 3. Select the "Connect Device" key.
  - 4. Select the "Add New (X/6)" key.
  - 5. The "Connect Device" screen will display.
  - 6. Initiate connecting from the device.
- Once your Bluetooth<sup>®</sup> device has been connected as an audio device:
  - Press the **AUDIO** button on the Display Commander.
  - Select the "Source" key.
  - Select the "Bluetooth Audio" key.
- Bluetooth® connectivity issues can usually be resolved with a reboot of your cellular phone if you do not regularly turn off your cellular

phone. Otherwise, try updating your cellular phone with the latest software.

\*Some jurisdictions prohibit the use of cellular telephones while driving.

Please see your Owner's Manual for important safety information, system limitations, and additional operating and feature information.

For more information, refer to the "Audio system (section 3)" of your NissanConnect® Owner's Manual or please visit www.NissanUSA.com/bluetooth.

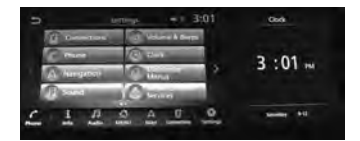

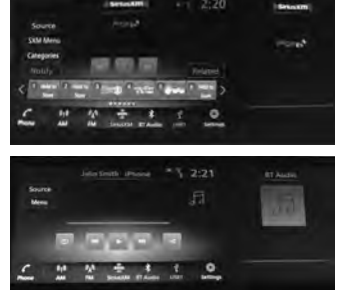

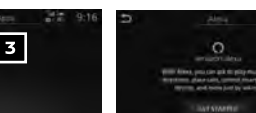

### REAR SEAT INFOTAINMENT (RSI) SYSTEM (if so equipped)

- With the RSI system, you can play SD cards and USB drives that contain music, image or sound content. Images will display on the corresponding monitor. Sound will play from the vehicle's audio system (or wireless headphones provided in the kit) or your own wired headphones after connecting them to the headphone jacks.
  - 1. Place the ignition switch in the ON position.
  - 2. Press the 🖞 (power) button 🚺 on each monitor control panel to power on.
  - 3. Insert a SD card, USB drive or HDMI cable.
  - 4. Press the A button on the remote or on the monitor to get to the HOME screen.
    Select "Source" 2 then select the media from the Home screen to begin or resume playback.
- Use the remote control provided with the system or the buttons on the corresponding monitor control panel to operate the rear display screens.
- Use the headphones 3, also provided with the system, to listen to audio wirelessly and independently. You may also connect your own wired headphones to the headphone jacks 4 located on the corresponding monitor control panel.
- To use the headphones, set the select switch on the side to A or B for use with the MONITOR A or MONITOR B respectively.
- Navigate to "Source" 2 by using the directional pad on the remote 5 to cycle through the available video sources.
- For best results, it is recommended that you use manufacturer-branded cables, which may be sold separately. See your mobile device's owner's information for more details

#### Please see your Owner's Manual for important safety information, system limitations, and additional operating and feature information.

For more information, refer to the "Monitor, heater, air conditioner, audio, phone and voice recognition systems (section 4)" of your Owner's Manual.

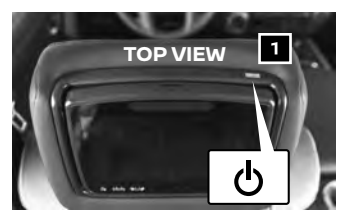

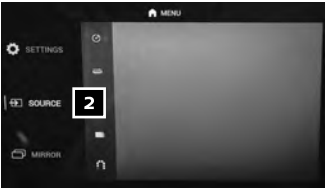

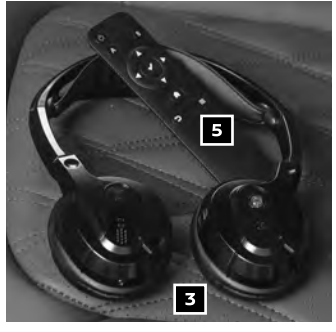

MONITOR A

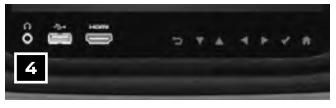

MONITOR B

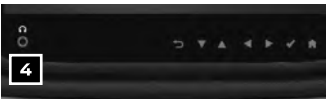

# **DRIVING FEATURES**

# FORWARD DRIVING AID SENSORS

- A camera and sensor support the forward driving aids for your vehicle. The camera sensor is located above the inside mirror 1 and the radar sensor is located on the front of the vehicle 2.
- Forward Driving Aid systems supported by these sensors include, but are not limited to:
  - Automatic Emergency Braking (AEB) with Pedestrian Detection System
  - Intelligent Cruise Control (ICC)
  - Intelligent Forward Collision Warning (I-FCW)
- The "Forward Driving Aids temporarily disabled Front Sensor blocked See Owner's Manual" warning 3 may illuminate if the front radar sensor
   2 is obstructed.

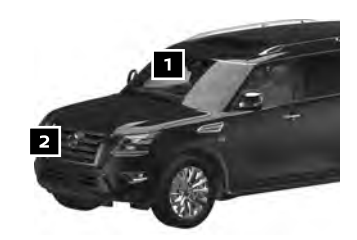

Forward Driving Aids 3 temporarily disabled Front Sensor blocked See Owner's Manual

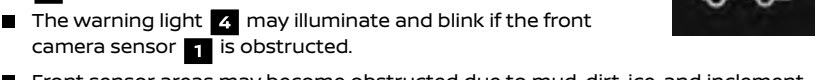

- Front sensor areas may become obstructed due to mud, dirt, ice, and inclement weather (rain, fog, snow, etc.).
- If the warning message appears or the warning light illuminates, stop the vehicle in a safe place, press the **P (Park)** button, and turn the engine off. Clean the sensor areas and restart the engine. This may mean cycling the windshield wipers and turning on the windshield defrost for a few minutes. If the message and light continue to appear after cleaning sensor areas, it may mean that forward driving aids are not functioning properly. It is recommended that you have the systems checked by a Nissan dealer.

Please see your Owner's Manual for important safety information, system limitations, and additional operating and feature information.

For more information, refer to the "Instruments and controls (section 2)" and the "Starting and Driving (section 5)" of your Owner's Manual.

# **BLIND SPOT WARNING (BSW)**

- The BSW system helps alert the driver when another vehicle moves into the vehicle's detection zone.
- An indicator light 1 located the outside mirrors will illuminate if the radar sensors detect a vehicle in the detection zone.
- The indicator light 1 will illuminate after the ignition switch is ON and the BSW is enabled. This indicates that the BSW is operational.

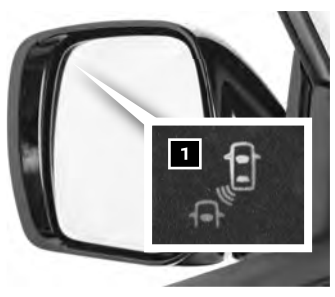

The BSW system can be enabled/disabled through the "Driver Assistance" menu in the vehicle information display.

Please see your Owner's Manual for important safety information, system limitations, and additional operating and feature information.

For more information, refer to the "Starting and driving (section 5)" of your Owner's Manual.

# INTELLIGENT CRUISE CONTROL (ICC)

VEHICLE-TO-VEHICLE DISTANCE CONTROL MODE

- To set vehicle-to-vehicle mode, push the ICC
   switch 1 on the steering wheel. The ICC indicators will illuminate.
- Accelerate to the desired speed.
- Push the SET- switch 2 on the steering wheel and release it. Intelligent Cruise Control will be set to the desired speed.
- Push the distance switch on the steering wheel repeatedly to change the set distance between long, middle and short.
- When a vehicle is detected ahead of you in the lane, the vehicle ahead detection indicator will illuminate
- When a vehicle is not detected ahead of you in the lane, the vehicle ahead detection indicator will turn off 5.
- To reset at a faster cruising speed, push and hold the RES+ switch
   on the steering wheel. When the vehicle attains the desired speed, release the switch.
- To reset at a slower cruising speed, push and hold the SET- switch 2 on the steering wheel. Release the switch when the vehicle slows to the desired speed.

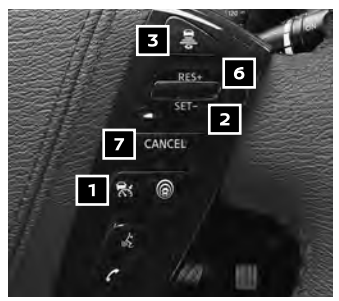

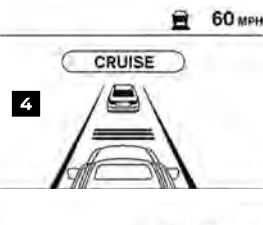

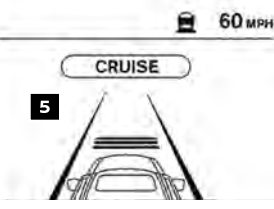

- To cancel the preset speed, push the CANCEL switch 7 on the steering wheel or tap the brake pedal. The set vehicle speed indicator will turn off 5.
- To turn off Intelligent Cruise Control, push the ICC 🕵 switch 1 on the steering wheel. The ICC indicators in the instrument panel will turn off.

CONVENTIONAL (FIXED SPEED) CRUISE CONTROL MODE

To choose the conventional (fixed speed) cruise control mode, push and hold the ICC ex switch 1 for longer than approximately 1.5 seconds.

#### Please see your Owner's Manual for important safety information, system limitations, and additional operating and feature information.

For more information, refer to the "Starting and driving (section 5)" of your Owner's Manual.

# DRIVING FEATURES

# AUTOMATIC EMERGENCY BRAKING (AEB) WITH PEDESTRIAN DETECTION SYSTEM

- The AEB with Pedestrian Detection system can assist the driver when there is a risk of a forward collision with a vehicle or pedestrian ahead in the traveling lane.
- The AEB with Pedestrian Detection system will function when your vehicle is driven at speeds above approximately 3 mph (5 km/h). For the pedestrian detection function, the AEB with Pedestrian Detection system operates at speeds between 6-37 mph (10-60 km/h).
- If a risk of a forward collision is detected, the AEB with Pedestrian Detection system will provide a warning to the driver by flashing the warning (yellow)
   in the vehicle information display and providing an audible alert.
- If the driver applies the brakes quickly and forcefully after the warning, and the AEB with Pedestrian Detection system detects that there is still the possibility of a forward collision, the system will automatically increase the braking force.
- If the driver does not take action, the AEB with Pedestrian Detection system issues the second visual (flashing) (red) 2 and audible warning. The system will then apply partial braking.
- If the risk of collision becomes imminent, the AEB with Pedestrian Detection system applies harder braking automatically.
- The AEB with Pedestrian Detection system can be turned on or off through the "Driver Assistance" menu in the vehicle information display.

Please see your Owner's Manual for important safety information, system limitations, and additional operating and feature information.

For more information, refer to the "Starting and driving (section 5)" of your Owner's Manual.

### INTELLIGENT AROUND VIEW® MONITOR (if so equipped)

- With the ignition switch in the ON position, activate the Intelligent Around View® Monitor by pressing the CAMERA button 1, located on the display commander, or by moving the shift lever to the R (Reverse) position. The monitor displays various views of the position of the vehicle.
- When the shift lever is in the P (Park),
   N (Neutral) or D (Drive) position and the
   CAMERA button 1 is pressed, the following views will display in order:

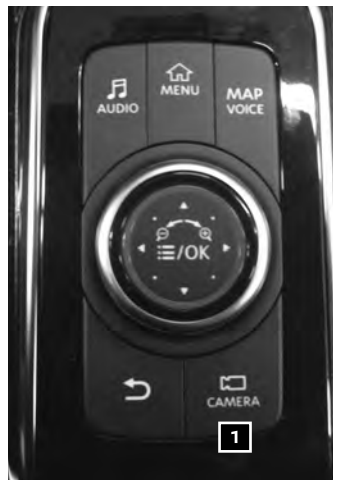

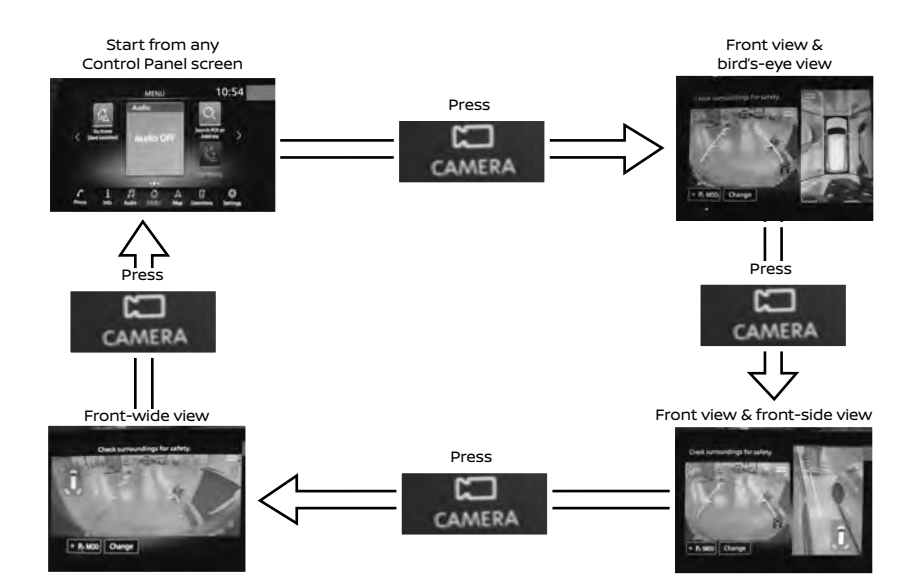

When the shift lever is in the R (Reverse) position and the CAMERA button is pressed, the following views will display in order:

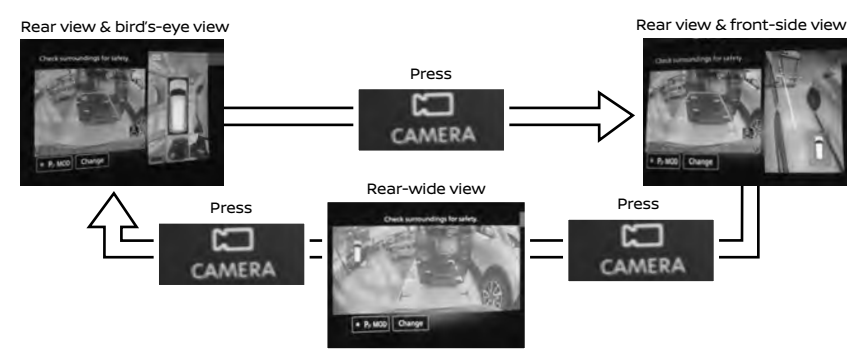

- The colored guide lines on the display screen indicate vehicle width and approximate distances to objects with reference to the vehicle body line.
  - Red 1.5 ft (0.5 m)
  - Yellow 3 ft (1 m)
  - Green 7 ft (2 m)
  - Green 10 ft (3 m)

# **DRIVING FEATURES**

- For information regarding how to access additional viewing cycles, please see your Owner's Manual.
- There are some areas where the system will not detect objects:
  - When in the front or the rear view display, an object below the bumper or on the ground may not be detected
     2
  - When in the bird's-eye view, a tall object near the seams of the camera detecting areas
    will not appear in the monitor.
- The distance between objects viewed on the Intelligent Around View<sup>®</sup> Monitor differs from the actual distance.
- Objects in the bird's-eye view will appear further than the actual distance.

MOVING OBJECT DETECTION (MOD)

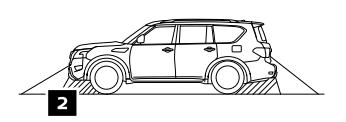

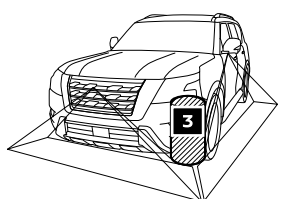

- The MOD system helps inform the driver of moving objects around the vehicle.
- The system will operate when the shift lever is in the D (Drive), N (Neutral), R (Reverse) or P (Park) position and the vehicle is driven at speeds of approximately 5 mph (8 km/h) or less.
- If the MOD system detects moving objects, a yellow frame will be displayed on the camera image and a chime will be heard.
- When the following is displayed:
  - Green **MOD** icon **4**; the system is active.
  - White **MOD** icon; the system is not active.
  - No MOD icon; the system is off. The indicator will also be off if all of the warning systems are deactivated using the "Settings" menu.
- The MOD system will not operate if the liftgate is open.

Please see your Owner's Manual for important safety information, system limitations, and additional operating and feature information.

For more information, refer to the "Monitor, heater, air conditioner, audio, phone and voice recognition systems (section 4)" of your Owner's Manual.

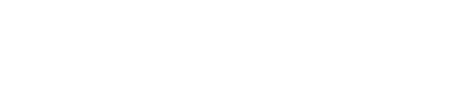

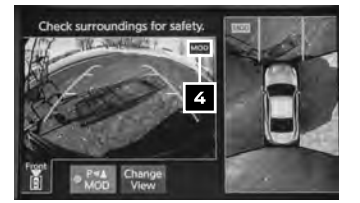

### **REAR AUTOMATIC BRAKING (RAB)**

- The RAB system can assist the driver when the vehicle is backing up and approaching objects directly behind the vehicle.
- The RAB system will function when the shift lever is in the R (Reverse) position and the vehicle speed is less than approximately 9 mph (15 km/h).
- If a risk of a collision with an obstacle is detected when your vehicle is backing up, the RAB system warning light 1 will flash in the vehicle information display.
- A red frame will appear in the center display
   (for vehicles equipped with the Intelligent Around View<sup>®</sup> Monitor system). The system will chime three times and braking will be applied automatically. The driver must depress the brake pedal to maintain brake pressure.

TURNING THE RAB SYSTEM ON/OFF

- The RAB system can be turned on or off through the "Driver Assistance" menu in the vehicle information display.
- When the RAB system is turned off, the RAB system warning light 1 illuminates.

Please see your Owner's Manual for important safety information, system limitations, and additional operating and feature information.

For more information, refer to the "Starting and driving (section 5)" of your Owner's Manual.

## HILL START ASSIST

The Hill Start Assist system allows time for the driver to release the brake pedal and apply the accelerator when the vehicle is parked on a hill. The brakes are applied automatically for 2 seconds after the driver releases the brake pedal.

- The Hill Start Assist system will operate automatically under these conditions:
  - The shift lever is shifted into a forward or a reverse gear.
  - The vehicle is stopped completely on a hill by applying the brake.
- The Hill Start Assist system will not operate when the shift lever is in the N (Neutral) or P (Park) position or when the vehicle is on a flat and level road.

Please see your Owner's Manual for important safety information, system limitations, and additional operating and feature information.

For more information, refer to the "Starting and driving (section 5)" of your Owner's Manual.

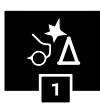

2

P MOD Change

# wheel vibration and the orange LDW light **1** on the instrument panel will blink to alert the driver.

to either the left or the right side of a traveling lane.

The I-LI system can assist the driver in returning the vehicle to the center of the traveling lane by applying individual brake pressure to the left or right wheels for a short period of time.

LANE DEPARTURE WARNING (LDW) AND INTELLIGENT LANE

The LDW system can help alert the driver when the vehicle is traveling too close

The system will operate when the vehicle is driven at speeds of approximately 37 mph (60 km/h) and above and only when the lane markings are clearly

When the vehicle approaches either the left or the right side of the traveling lane, the LDW system will alert the driver with a steering

- The LDW system can be turned on or off through the "Driver Assistance" menu in the vehicle information display. To temporarily turn off the system, push the warning systems switch 2 on the instrument panel.
- When the system is off, the indicator light 3 on the switch is off.

Please see your Owner's Manual for important safety information, system limitations, and additional operating and feature information.

For more information, refer to the "Instruments and controls (section 2)" and the "Starting and driving (section 5)" of your Owner's Manual.

### INTELLIGENT FORWARD COLLISION WARNING (I-FCW)

The I-FCW system can help alert the driver of sudden braking by the second vehicle traveling ahead of your vehicle in the same lane.

38

- The I-FCW system operates at speeds above approximately 3 mph (5 km/h).
- If there is a potential risk of a forward collision, the I-FCW system will warn the driver with the vehicle ahead detection indicator light and an audible warning tone will be heard.

Please see your Owner's Manual for important safety information, system limitations, and additional operating and feature information.

For more information, refer to the "Starting and driving (section 5)" of your Owner's Manual.

# DRIVING FEATURES

INTERVENTION (I-LI)

visible on the road.

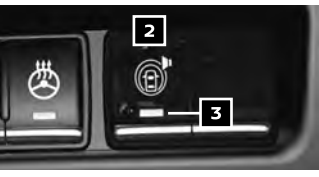

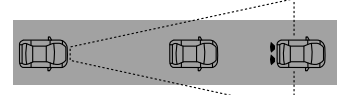

1St vehicle

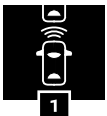

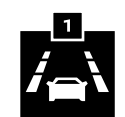

### INTELLIGENT BACK-UP INTERVENTION (I-BI) (if so equipped)

- The I-BI system can help alert the driver of an approaching vehicle or objects behind the vehicle when backing out of a parking space.
- If the radar detects a vehicle approaching from the side or the sonar detects close stationary objects behind the vehicle, the system gives you visual and audible warnings.
- If the driver does not apply the brakes, the system automatically applies the brake for a moment when the vehicle is moving backwards.

#### TURNING THE I-BI SYSTEM ON/OFF

The I-BI system can be turned on or off through the "Driver Assistance" menu in the vehicle information display.

Please see your Owner's Manual for important safety information, system limitations, and additional operating and feature information.

For more information, refer to the "Starting and driving (section 5)" of your Owner's Manual.

### FRONT AND REAR SONAR SYSTEM

- The system informs with a visual and audible alert of front obstacles when the shift lever is in the D (Drive) position and both front and rear obstacles when the shift lever is in the R (Reverse) position.
- The sonar (parking sensor) system sounds a tone to inform the driver of obstacles near the bumper.

# TURNING THE FRONT AND REAR SONAR SYSTEM ON/OFF

- 1. Push the **MENU** button **1** on the Display Commander.
- 2. Touch the "Settings" key on the touch screen display.
- 3. Touch the "Parking Sonar" key to turn the system ON or OFF.

Please see your Owner's Manual for important safety information, system limitations, and additional operating and feature information.

For more information, refer to the "Starting and driving (section 5)" of your Owner's Manual.

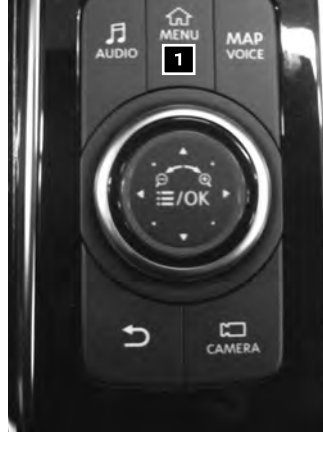

# **DRIVING FEATURES**

## TOWING

TRAILER BRAKE CONTROLLER UNIT (TBCU) (if so equipped)

The Trailer Brake Controller Unit will assist with effective and smooth braking while towing a trailer.

- Operating Modes:
  - Automatic: Automatic operation of trailer brake pressure based on gain and boost settings.
  - Manual: Manually applies trailer brake pressure without pressing the vehicle's brake pedal.
- In automatic mode, the gain controls the amount of trailer braking pressure.
   To set the gain:
  - Press the or + button 1 to decrease or increase the braking force supplied to the trailer brakes. For example, a gain setting of 6.0 is a typical starting point for heavy loads.
- In automatic mode, the boost can be set to change the feel of the trailer brake when the vehicle's brake pedal is pressed.
   To set the boost:

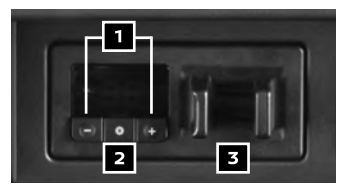

- Press the 🕲 button 💈 once to display the current boost setting.
- Press the Ø button 2 again to increase the boost level or continue to press the Ø button 2 to return boost to the off position.
- To manually apply brake pressure to the trailer without pushing the vehicle's brake pedal, pinch the manual control levers 3 together. The amount of pinch pressure applied to the levers 3 will correlate to the amount of brake pressure applied.

Please see your Owner's Manual for important safety information, system limitations, and additional operating and feature information.

For more information, refer to the "Instruments and controls (section 2)", the "Pre-driving checks and adjustments (section 3)", the "Starting and driving (section 5)" and the "Technical and consumer information (section 10)" of your Owner's Manual.

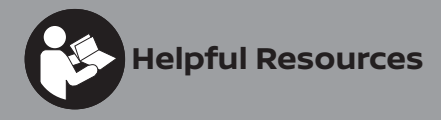

Below is a list of helpful resources that can be used to learn more about the vehicle's systems and feature operations.

- Vehicle Owner's Manual
- NissanConnect<sup>®</sup> Manual (if so equipped)
- Printed Quick Reference Guide (this document)
- www.NissanUSA.com/bluetooth
- www.NissanUSA.com/connect
- www.youtube.com/user/NissanUSA
- Nissan Consumer Affairs: 1-800-647-7261
- Electronic Quick Reference Guide
   (Use Quick Response (QR) code or URL below.)
- Nissan Quick Guide (available in the App Store® or Google Play™ store for download to your smartphone)
- GENUINE NISSAN ACCESSORIES www.nissan-techinfo.com Reference this site for accessory instructions to help ensure safe and proper installation or removal of the accessory. From the home page, select Accessory Instructions.

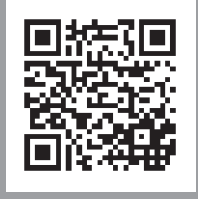

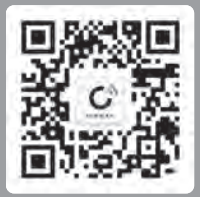

To view detailed instructional videos, go to **www.nissanquickguide.com/2023/armada** or snap this QR code with an appropriate QR code reader.

For vehicles equipped with remote connectivity, including an SOS button, scan to download the smartphone app.

This Quick Reference Guide is intended to provide an overview of some of the unique features of your new vehicle. Please see your Owner's Manual for important safety information and system operation limitations. Features and equipment in your vehicle may vary depending on model, trim level, options selected, order, date of production, region or availability. Therefore, you may find information about features or equipment that are not included or installed on your vehicle.

All information, specifications and illustrations in this Quick Reference Guide are those in effect at the time of printing. NISSAN reserves the right to change specifications, performance, design or component suppliers without notice and without obligation. From time to time, NISSAN may update or revise this Quick Reference. Guide to provide owners with the most accurate information currently available. Please carefully read and retain, with this Quick Reference Guide, all revision updates sent to you by NISSAN to ensure you have access to accurate and up-to-date information regarding your vehicle. Current versions of vehicle Quick Reference Guides, Owner's Manuals and any updates can also be found in the Owner section of the NISSAN website at https://www.NissanUSA.com/owners/ownership/manuals-guides. If you have questions concerning any information in your Owner's Manual, contact NISSAN Consumer Affairs. See the NISSAN CUSTOMER CARE PROGRAM page in the Owner's Manual for contact information.

Nissan, the Nissan Brand Symbol, Z and Nissan model names are Nissan trademarks. © 2022 Nissan North America, Inc. QR23EA 0Y62U1 Printing: December 2022

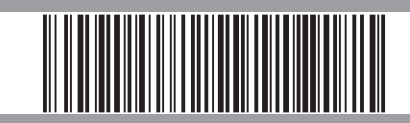